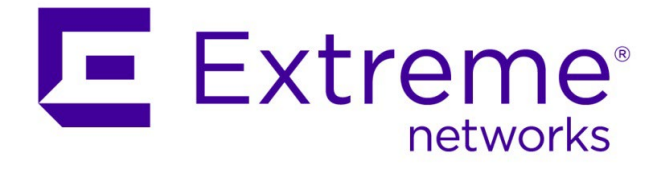

# How To: ExtremeControl for ExtremeCloud IQ – Site Engine and ExtremeCloud IQ APs

Abstract: This document covers implementation of ExtremeCloud IQ APs in ExtremeControl. This guide provides guidance on configuring wireless devices to integrate with ExtremeControl. However, it does not cover implementation of ExtremeControl functionalities.

Part Number: 9037364-01 Rev AA

Published: December 2022

Extreme Networks, Inc. 6480 Via Del Oro San Jose, California 95119 Phone / +1 408.579.2800 Toll-free / +1 888.257.3000

#### www.extremenetworks.com

©2021 Extreme Networks, Inc. All rights reserved.

Extreme Networks and the Extreme Networks logo are trademarks or registered trademarks of Extreme Networks, Inc. in the United States and/or other countries. All other names are the property of their respective owners. For additional information on Extreme Networks trademarks, see <u>www.extremenetworks.com/company/legal/trademarks</u>.

# Contents

| Prerequisites and Limitations                                        | 3  |
|----------------------------------------------------------------------|----|
| Overview                                                             | 4  |
| Part 1: Wireless Configuration of ExtremeCloud IQ                    | 5  |
| Step 1 – Configure SNMP                                              | 6  |
| Step 2 – Enable SNMP on the Device Template.                         | 8  |
| Step 3 – Configure RADIUS                                            | 10 |
| Step 4 – Configure User Profiles                                     | 11 |
| Create an EnterpriseUser User Profile                                | 13 |
| Create a GuestAccess User Profile with Firewall                      | 13 |
| Create an Unregistered User Profile with Firewall and Captive Portal | 16 |
| Step 5 – Configuring SSIDs for ExtremeControl                        | 17 |
| Create a Secure 802.1X SSID                                          | 18 |
| Create an Open / Guest SSID                                          | 22 |
| Part 2: Configuring ExtremeControl                                   | 24 |
| Step 1 – Create an SNMP Profile for Access Points                    | 24 |
| Step 2 – Add the Access Point to ExtremeControl                      | 25 |
| Step 3 – Configure Captive Portal Settings                           | 28 |
| Step 4 – Configure Rules, Roles, and Policy Mappings                 | 30 |
| Part 3: Validation                                                   | 33 |
| Secure SSID Validation                                               | 33 |
| Guest SSID Validation                                                | 35 |
| Appendix A: Creating RFC 3576 Configurations                         | 42 |
| Appendix B: Enable RFC 3576 Reauthentication on ExtremeCloud IQ      | 44 |
| Appendix C: DHCP Fingerprint for ExtremeCloud IQ Access Points       | 46 |
| Appendix D: RADIUS Reponse Formatting                                | 47 |
| Appendix E: ExtremeCloud IQ - Site Engine Licensing Note             | 50 |
| Revision History                                                     | 51 |

# **Prerequisites and Limitations**

This document is intended for SEs and partners who are familiar with both ExtremeCloud IQ and ExtremeControl. Only the primary touchpoints between the two products are covered in this document; all other settings are considered out of scope.

This document was originally written using the following firmware and software versions.

- ExtremeCloud IQ Site Engine 21.4.10.99 and later
- ExtremeControl 21.4.10.99 and later
- ExtremeCloud IQ Build Version 19.11.1.7 with AP Firmware 10.0r7a

Due to the nature of adding access points as devices that can authenticate against ExtremeControl, a few design limitations and suggestions should be followed.

- It is highly recommended that DHCP Reservations are created for access points that connect to the network. If an access point changes its IP Address, it needs to be re-added to ExtremeCloud IQ Site Engine and ExtremeControl.
- While this guide shows how to add individual access points to ExtremeControl, when adding multiple access points, it is recommended to use one of the Device Discovery methods in ExtremeCloud IQ Site Engine.
- An ExtremeCloud IQ Site Engine workflow, available through GitHub, can assist with the discovery and addition of ExtremeCloud IQ APs to ExtremeCloud IQ Site Engine. The workflow called "Import APs from XIQ" can be found at this site:

https://github.com/extremenetworks/ExtremeScripting/blob/master/XMC\_XIQ-SE/oneview\_workflows/README.md

## Overview

This document is broken up into three major sections. The first is configuring the Wireless Network to authenticate against ExtremeControl. The second handles configuration of ExtremeControl to recognize requests from the wireless network and respond in a format that can be properly interpreted by the access point. Lastly, the third section validates the configuration of the entire solution.

A brief summary of the interactions between the access point and ExtremeControl can be broken down into the following steps:

- 1. As the device connects to the wireless SSID, either MAC-based authentication or 802.1X authentication occurs.
- 2. The access point sends a RADIUS request destined to the Access Control Engine for authentication.
- 3. The Access Control Engine authenticates and authorizes the RADIUS request per its configuration. It passes back a RADIUS Accept message with attributes that the access point can interpret such as Filter-ID.
- 4. The access point matches the attributes to a User Profile.
- 5. If the User Profile is set to redirect the client's web traffic, the access point intercepts the web requests and redirects based on IP Filter rules.
- 6. Upon change of access, such as successful Web Registration, the Access Control Engine sends a Change of Authorization (CoA) message to the access point to change the User Profile assigned to the device.

### Note

In addition to following the steps in this guide, it is also recommended that you have IP helper addresses pointed to the Access Control Engine and SNMP Read-Only credentials configured on the router. The Access Control Engine can query these to assist with IP resolution.

# Part 1: Wireless Configuration of ExtremeCloud IQ

The following must be configured on ExtremeCloud IQ in order to integrate with ExtremeControl:

- SNMPv3 Polling
- RADIUS Authentication
- RADIUS Accounting
- RFC 3576/5176 Reauthentication
- External Captive Portal Redirection

The configuration of the access point is done through ExtremeCloud IQ. When the configuration is complete, all processing and authentication occur between the access point and ExtremeControl. The configuration consists of the following parts:

- 1. Configure an SNMP Server profile so that ExtremeCloud IQ Site Engine and the Access Control Engines can poll the AP.
- 2. Enable SNMP on the Device Templates for all APs.
- 3. Configure the RADIUS settings to authenticate against the Access Control Engines.
- 4. Configure the User Profiles that will be assigned from Access Control. This also includes the IP Filters that are used within the profiles.
- 5. Configure the SSID for authentication against ExtremeControl.

### Step 1 - Configure SNMP

Configuration of the SNMP profile should contain ExtremeCloud IQ – Site Engine and all Access Control Engines. To configure the SNMP Profile, edit the **Network Policy** in the **Configure** menu. The settings are configured in the Additional Settings tab. In the **Management Server** section, the **SNMP Server** configuration is found.

| Network Policies > XIQ-Ex | tr > SNMP Server  |                        |                             |                           |              | _         |              |          |            |            |            |
|---------------------------|-------------------|------------------------|-----------------------------|---------------------------|--------------|-----------|--------------|----------|------------|------------|------------|
| POLICY DETAILS            | WIRELESS NETWORKS |                        | DEVICE TEM                  | MPLATES                   | ROUTER SE    | TTINGS    | ADDITIONAL S | ETTINGS  | DEPLOY POL | ICY        |            |
| MANAGEMENT SERVER         |                   | SNM                    | Serve                       | r                         |              |           |              |          |            |            |            |
| DNS Server                |                   | SNMP Se                | erver                       |                           | ON           |           |              |          |            |            |            |
| NTP Server                |                   |                        |                             |                           |              |           |              |          |            |            |            |
| SNMP Server               |                   | Re-use S<br>(Pick exis | NMP Server<br>sting setting | Settings<br>s)            | : <u>,</u> = |           |              |          |            |            |            |
| Syslog Server             |                   | Name *                 |                             |                           |              |           |              |          |            |            |            |
| POLICY SETTINGS           |                   |                        |                             |                           | XIQ-SE+Coi   | ntrol     |              |          |            |            |            |
| NETWORK SERVICES          |                   | Descripti              | on                          |                           |              | 1         |              |          |            |            |            |
| QOS OPTIONS               |                   |                        |                             |                           | 5            | 6         |              |          |            |            |            |
| SECURITY                  |                   | SNMP Co                | ontact                      |                           |              |           |              |          |            |            |            |
|                           |                   | Disa                   | ble to Send                 | Traps over CAP            | WAP          | aster     |              |          |            |            |            |
|                           |                   | + /                    |                             |                           |              |           |              |          |            |            |            |
|                           |                   | SN                     | MP SERVER                   | IP ADDRESS /<br>HOST NAME | VERSION      | OPERATION | COMMUNITY    | ADMIN    | AUTH       | ENCRYPTION | ORDER      |
|                           |                   | XIC                    | Q-SE                        | 10.120.85.80              | V3           | GET_TRAP  |              | snmpuser | MD5        | DES        | <b>↑ ↓</b> |
|                           |                   | Ex                     | tremeContr                  | (10.120.85.81             | ∨3           | GET       |              | snmpuser | MD5        | DES        | <b>↑</b> ↓ |

When adding a new SNMP Server entry, if the IP of the server does not exist in ExtremeCloud IQ, a new IP Object needs to be created. Otherwise, an existing IP can be selected. Note that when configuring the SNMP Server for ExtremeCloud IQ - Site Engine, both the **Get and Trap** operations are configured.

| Network Policies > XIQ-Ex | tr > SNMP Server  |                                              |                           |            |           |              |          | 1         |            |            |
|---------------------------|-------------------|----------------------------------------------|---------------------------|------------|-----------|--------------|----------|-----------|------------|------------|
| POLICY DETAILS            | WIRELESS NETWORKS | DEVICE TER                                   | MPLATES                   | ROUTER SI  | ETTINGS   | ADDITIONAL S | ETTINGS  | DEPLOY PC | DLICY      |            |
| MANAGEMENT SERVER         |                   | SNMP Serve                                   | r                         |            |           |              |          |           |            |            |
| DNS Server                |                   | SNMP Server                                  |                           | ON         |           |              |          |           |            |            |
| NTP Server                |                   |                                              |                           |            |           |              |          |           |            |            |
| SNMP Server               |                   | Re-use SNMP Server<br>(Pick existing setting | Settings<br>.s)           |            |           |              |          |           |            |            |
| Syslog Server             |                   | Name *                                       |                           | VIO SELCI  |           |              |          |           |            |            |
| POLICY SETTINGS           |                   |                                              |                           | XIQ-SE+CO  | ntrol     |              |          |           |            |            |
| NETWORK SERVICES          |                   | Description                                  |                           |            |           |              |          |           |            |            |
| QOS OPTIONS               |                   |                                              |                           |            | le        |              |          |           |            |            |
| SECURITY                  |                   | SNMP Contact                                 |                           | Cloud IQ M | laster    |              |          |           |            |            |
|                           |                   | Disable to Send                              | Traps over CAP            | WAP        |           |              |          |           |            |            |
|                           |                   | + / 1                                        |                           |            |           |              |          |           |            |            |
|                           |                   | SNMP SERVER                                  | IP ADDRESS /<br>HOST NAME | VERSION    | OPERATION | COMMUNITY    | ADMIN    | AUTH      | ENCRYPTION | ORDER      |
|                           |                   | XIQ-SE                                       | 10.120.85.80              | V3         | GET_TRAP  |              | snmpuser | MD5       | DES        | <b>↑</b> ↓ |
|                           |                   | ExtremeContr                                 | (10.120.85.81             | V3         | GET       |              | snmpuser | MD5       | DES        | <b>↑</b> ↓ |

Add SNMP Server

When configuring the SNMP Profile for the Access Control Engine, the same SNMP credentials that were used for ExtremeCloud IQ - Site Engine are used for the Access Control Engine. A new IP Object might need to be created for each Access Control Engine that will be used. In addition, the Operation should be set to **Get** because Access Control Engines do not process SNMP Traps from the APs.

| SNMP Server * | ExtremeControl1 F 🕂 🗹                                                  |
|---------------|------------------------------------------------------------------------|
| Version       | V3 •                                                                   |
| Operation     | Get                                                                    |
| Admin *       | Snmpuser<br>(HiveOS swithes: 1-32 characters, others: 1-20 characters) |
| *             | Disable SNMP V1/V2 default community (hivecommunity                    |
| Auth          | MD5 🔻                                                                  |
| Password *    | snmpauthcred Show Password                                             |
| Encryption    | DES -                                                                  |
| Password *    | snmpprivcred                                                           |
|               | Show Password                                                          |

## Step 2 - Enable SNMP on the Device Template.

The default setting for access points is to not allow SNMP. To enable SNMP on the access points, SNMP needs to be enabled on the wired uplink port. Because default templates cannot be edited in ExtremeCloud IQ, a new template must be created. This process is most easily performed by cloning the existing object and then adjusting it as needed.

Navigate to the Device Templates by editing the **Network Policy** in the **Configure** menu. In the Device Templates, each AP Template needs to be added or modified if it already exists. Select the Template to edit:

| OLICIES  | POLICY DETAILS | WIRELESS NETWORKS | DEVICE TEMPLATES | ROUTER SE |
|----------|----------------|-------------------|------------------|-----------|
| IWORK PC | AP Templates   | L                 |                  | -         |
| - NET    | + 🖅 🕯          |                   |                  |           |
| URE      | DEVICE MODEL   | TEMPLATE          | CLASSIFICATIO    | N RULES   |
| IFIG!    | AP150W         | 🔽 AP150 (Defaul   | t)               |           |
| Ő        | AP630          | 🗔 AP630 (Defau    | lt)              |           |

At the **Wired Interfaces** section, find the interface which will be used to communicate to the Access Control Engine. If the default port type of **Uplink Port** is in use, then the Port Type will need to be cloned. If a non-default port type is in use, skip the next steps with instructions on creating a custom Port Type.

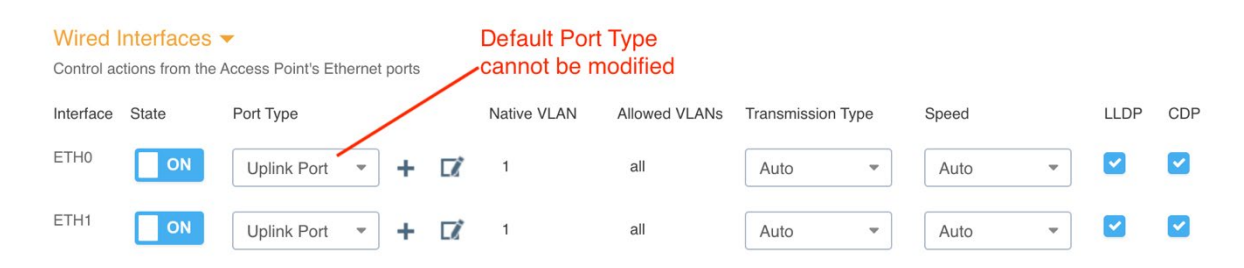

To clone the default Port Type, navigate to **Common Objects** under the Configure tab. Select **Port Types** from the **Policy** section. Select the default port type that was previously configured and then clone.

| ≏                | CONFIGURE              | COMMON OBJECTS           |                 |               |                   |
|------------------|------------------------|--------------------------|-----------------|---------------|-------------------|
| \$               | Network Policies       | V Policy Clone           | Port Types      |               |                   |
| <b>*</b> >       | Applications           | AP Template              | i i             |               |                   |
| .lu >            | Common Objects         | Auto Provisioning        | PORT TYPE NAME  | DEVICE SERIES | DEVICE FAMILY     |
|                  |                        |                          | Uplink Port     | AP_ROUTER     | AP                |
|                  | Users                  | Bonjour Gateway Settings | Access Port     | SWITCH        | Extreme IQ Engine |
| <mark>€</mark> > | Guest Essentials Users | Classification Rules     | Trunk Port      | SWITCH        | Extreme IQ Engine |
| *>               |                        | Cloud Config Groups 💽    | Phone Data Port | SWITCH        | Extreme IQ Engine |
| 0                |                        | 10.000                   | Access Port     | SWITCH        | Dell Switch       |
| V                |                        | Hives                    | Access Port     | SWITCH        | Extreme Switch    |
| 6                |                        | Port Types               | Trunk Port      | SWITCH        | Dell Switch       |
|                  |                        |                          |                 |               |                   |

Name the new Port Type and select **Clone**.

| Clone           |                                                             |       | ×      |
|-----------------|-------------------------------------------------------------|-------|--------|
| You are about t | o create a copy of the selected object.<br>Uplink SNMP Port |       |        |
|                 |                                                             | Clone | Cancel |

After cloning the port, navigate back to the **Device Templates** and **Wired Interfaces** section. From the drop-down list, select the newly created Port Type and then select **Edit**.

| Wired Interfaces  Control actions from the Access Point's Ethernet ports |                            |   |    |             |               |             |        |       |   |      |     |
|--------------------------------------------------------------------------|----------------------------|---|----|-------------|---------------|-------------|--------|-------|---|------|-----|
| Interface State                                                          | Port Type                  |   |    | Native VLAN | Allowed VLANs | Transmissio | n Type | Speed |   | LLDP | CDP |
|                                                                          | Uplink SN 🔺                | + | ۲, | 1           | all           | Auto        | -      | Auto  | - |      | <   |
|                                                                          | Uplink Port<br>Access Port | + | ľ  | 1           | all           | Auto        | •      | Auto  | • |      |     |
|                                                                          | Uplink SNMP<br>Port        |   |    |             |               |             |        |       |   |      |     |

Check the **Enable SNMP** option under **Traffic Filter Management**. Finish by selecting the **Save Port Type** box. Repeat the Port Type selection for any other Device Templates that are used.

| Traffic Filter Management                                                                       |        |                |
|-------------------------------------------------------------------------------------------------|--------|----------------|
| Control the following types of traffic to Extreme Networks devices                              |        |                |
| Enable SSH                                                                                      |        |                |
| Enable Teinet                                                                                   |        |                |
| Enable Ping                                                                                     |        |                |
| C Enable SNMP                                                                                   |        |                |
| Enable Inter-station Traffic<br>Caution: Uncheck this option will prevent inter-station traffic |        |                |
|                                                                                                 |        |                |
|                                                                                                 | CANCEL | SAVE PORT TYPE |

## Step 3 - Configure RADIUS

The RADIUS Server configuration can be performed in two unique ways. One method is to create it while creating the SSID. However, the method shown below is to create the Common Object before creating the SSID.

#### Note

The Access Control Engines are added to ExtremeCloud IQ as A3 servers rather than External RADIUS Servers. The reason they are added this way is that the RFC 3576 Change of Authorization settings are automatically configured using this method. If added as an External RADIUS Server, RFC 3576 needs to be manually configured as referenced in Appendix B.

Under the **Configure** menu, select **Common Objects**. On the left panel, expand **Authentication** and select **Extreme Networks A3 Servers**. With this section selected, select **Add** to create a new entry for the Access Control Engines.

| ≏          | CONFIGURE              | COMMON OBJECTS              |                                    |                           |
|------------|------------------------|-----------------------------|------------------------------------|---------------------------|
| ۵          | Network Policies       | > Policy                    | Extreme Networks A3 RADIUS Servers | ;                         |
| *>         | Applications           | > Basic                     | + / 5 1                            |                           |
| alı >      | Common Objects         | > Security                  | NAME ExtremeControl1               | Access Control Engine #1  |
|            | Users                  | > QOS                       |                                    | Access control Englise in |
| <b>e</b> > | Guest Essentials Users | > Management                |                                    |                           |
| *>         |                        | > Network                   |                                    |                           |
| •          |                        | V Authentication            |                                    |                           |
| ଡ          |                        | AAA Server Settings         |                                    |                           |
| •          |                        | AD Servers                  |                                    |                           |
|            |                        | Captive Web Portals         |                                    |                           |
|            |                        | External Radius Servers     |                                    |                           |
|            |                        | Extreme Networks A3 Servers |                                    |                           |

In the new entry, select the **IP Object** that was previously created when enabling SNMP. Leave the default port settings. Specify a **Shared Secret** to be used with ExtremeControl. **ETS\_TAG\_SHARED\_SECRET** is the default Shared Secret used by ExtremeControl and can be used for testing and proof of concepts. For a real deployment, it is expected that the Shared Secret will be changed from the defaults. Save the new server and repeat the process for all Access Control Engines.

Extreme Networks A3 Servers Create External RADIUS Server

#### External RADIUS Server

| Name *         | ExtremeControl1                                                          |
|----------------|--------------------------------------------------------------------------|
| Description    | Access Control Engine #1                                                 |
| IP/Host Name * | ExtremeControl1 F                                                        |
| Server Type *  | Port:* 1812   Select existing IP Object   Authentication   Port:*   1813 |
| Shared Secret  | ETS_TAG_SHARED_SECRET         Image: Show Password                       |
|                | CANCEL SAVE EXTREME NETWORKS A3                                          |

### Step 4 - Configure User Profiles

User Profiles define the access that a user or device has when connected to the network via ExtremeCloud IQ. These profiles can be dynamically assigned and contain many definitions including Firewall Rules, VLAN assignment, and QoS settings. These profiles need to be defined

before the assignment and should represent the Accept Policies that are assigned from ExtremeControl via the rules engine.

The minimum recommended User Profiles to be created are:

- Unregistered This profile limits traffic and redirects web traffic to ExtremeControl
- GuestAccess This profile limits internal traffic but allows full access to the Internet.
- EnterpriseUser This profile allows full access to the network.

The User Profiles can be found under the **Common Objects** in the **Configure** menu. Select **User Profiles** in the **Policy** section.

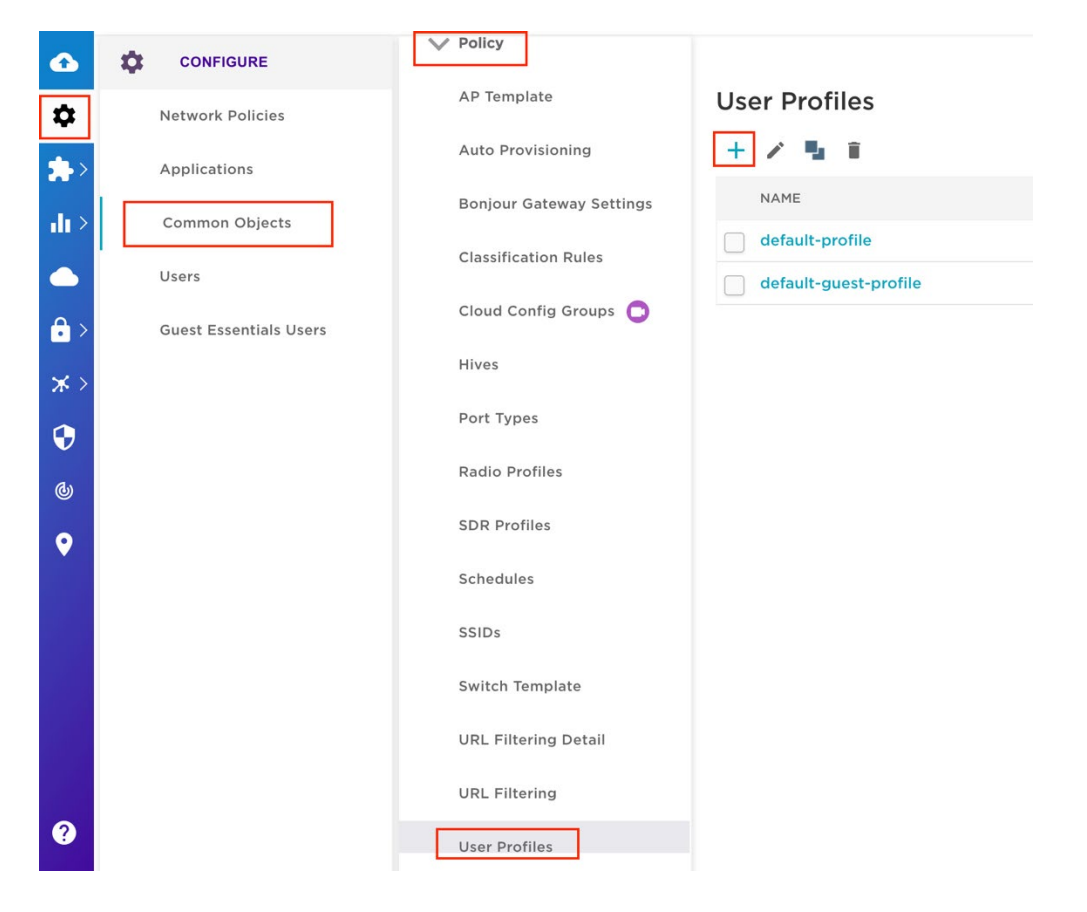

### Create an EnterpriseUser User Profile

To create a new User Profile, select **Add**. Define the **User Profile Name** and **VLAN** (or VLAN Group). When selecting a VLAN, a new VLAN Object needs to be created or selected. Additional settings can be configured if desired. However, this is an example of only a VLAN being assigned to a user or device.

|   | <b>♪</b>             | OBJECTS     | Auto Provisioning<br>Bonjour Gateway Settings | User Profiles > EnterpriseUser<br>Create User Profile                           |
|---|----------------------|-------------|-----------------------------------------------|---------------------------------------------------------------------------------|
| 2 | <b>₩</b> -><br>.ll > | KE - COMMON | Classification Rules Cloud Config Groups 🔘    | User Profile                                                                    |
| 4 |                      | FIGUR       | Hives                                         | User Profile Name * EnterpriseUser                                              |
|   | • >                  | CON         | Port Types                                    | Connect to ' 💿 VLAN 🌑 VLAN Group                                                |
|   | * >                  |             | Radio Profiles                                | Wireless50 诺 🕇 🖬                                                                |
|   | Ð                    |             | SDR Profiles                                  |                                                                                 |
|   | (b)                  |             | Schedules                                     | SECURITY TRAFFIC TUNNELING QoS AVAILABILITY SCHEDULE CLIENT SLA DATA/TIME LIMIT |
|   | •                    |             | SSIDs                                         | OFF Firewall Rules                                                              |
|   |                      |             | Switch Template                               | CANCEL SAVE USER PROFILE                                                        |
|   |                      |             | URL Filtering Detail                          |                                                                                 |
|   |                      |             | URL Filtering                                 |                                                                                 |
|   |                      |             | User Profiles                                 |                                                                                 |
|   | ?                    |             | > Basic                                       |                                                                                 |

### Create a GuestAccess User Profile with Firewall

When adding a Firewall to a User Profile, it can be added in line with the profile, or a Common Object for IP Firewall can be created before the User Profile. For common configurations such as Guest Access firewalls or Redirection firewalls, it is often helpful to clone the default objects to save time and configuration.

To create or clone an IP Firewall Policy, choose IP Firewall Policies from the Security section of the Common Objects.

| ۵             | ST    | COMMON OBJECTS        |                      |                           |
|---------------|-------|-----------------------|----------------------|---------------------------|
| \$            | OBJEC | > Policy              | IP Firewall Policies |                           |
|               | NOM   | > Basic               | + / 1                |                           |
| <b>.l</b> i > | - COM | Security              | NAME                 | Description               |
|               | GURE  | AirDefense Policies   | Redirect-Only        | Default IP policy that al |
| <b>a</b> >    | CONFI | IP Firewall Policies  |                      |                           |
| ×>            |       | MAC Firewall Policies | _                    |                           |

Name the new policy and select **Edit**. In the new policy, some rules need to be adjusted or added. In particular, for the GuestAccess policy, ensure that web traffic can reach

ExtremeControl so that the registration success page can be displayed. To add a new rule, select Add.

| 8      | Guest-Internet-O       | only-Control                     |             |        |                 |            |
|--------|------------------------|----------------------------------|-------------|--------|-----------------|------------|
| EWALL  | Name * Guest-Int       | ernet-Only-Control               |             |        |                 |            |
| P FIRE | Description Allows Int | ternet access and Captive Portal |             |        |                 |            |
|        |                        |                                  |             |        |                 |            |
|        | + / =                  |                                  |             |        |                 |            |
|        | SOURCE IP              | DESTINATION IP                   | SERVICE     | ACTION | LOGGING         | ORDER      |
|        | Any Any                | Any                              | DHCP-Server | PERMIT | BOTH            | <b>↑</b> ↓ |
|        | Any Any                | Any                              | DNS         | PERMIT | вотн            | <b>↑</b> Ψ |
|        | Any                    | ExtremeControl1                  | Any         | PERMIT | BOTH            | <b>↑</b> ↓ |
|        | Any Any                | 10.0.0/255.0.0.0                 | Any         | DENY   | DROPPED_PACKETS | <b>↑</b> Ψ |
|        | Any                    | 172.16.0.0/255.240.0.0           | Any         | DENY   | DROPPED_PACKETS | <b>↑</b> ↓ |
|        | Any Any                | 192.168.0.0/255.255.0.0          | Any         | DENY   | DROPPED_PACKETS | <b>↑</b> Ψ |
|        | - Anv                  | Anv                              | Anv         | DEDMIT | BOTH            | <b>↑</b> ↓ |

While creating a new rule to allow traffic to the Access Control Engine, set the Destination IP to the IP Object previously created for the Access Control Engines. Repeat this process for each engine that will be used.

| IP Firewall Policies | Guest-Internet-Only-Control New IP Firewall Rule |        |
|----------------------|--------------------------------------------------|--------|
| New IP Firew         | wall Rule Select services such as                |        |
| Service              | HTTP or HTTPS if desired                         |        |
|                      |                                                  |        |
|                      |                                                  |        |
| Source IP *          | Any 🌾 🕂 🗹                                        |        |
| Destination IP *     | ExtremeControl1 😴 + 🗹                            |        |
| Action               | Permit  Select IP Object                         |        |
| Logging              | Off                                              |        |
|                      |                                                  | CANCEL |

When the rule is saved, ensure it is placed correctly in the Firewall Policy. Because the list is ordered, you can use the up and down arrows to position the rule appropriately.

IP Firewall Policies > Guest-Internet-Only-Control

| Gue                  | st-Internet-Only-Control       |             |        |                 |            |
|----------------------|--------------------------------|-------------|--------|-----------------|------------|
| Allo                 | ws Internet access and Captive | e Portal    |        |                 |            |
| ADD 📝 🛅<br>Source IP | Destination IP                 | Service     | Action | Logging         | Order      |
| Any                  | Any                            | DHCP-Server | PERMIT | BOTH            | <b>Υ</b>   |
| Any                  | Any                            | DNS         | PERMIT | BOTH            | <b>↑ ↓</b> |
| Any                  | ExtremeControl1                | Any         | PERMIT | вотн            | <b>小</b> ↓ |
| Any                  | 10.0.0/255.0.0.0               | Any         | DENY   | DROPPED_PACKETS | <b>↑</b> ↓ |
| Any                  | 172.16.0.0/255.240.0.0         | Any         | DENY   | DROPPED_PACKETS | <b>Λ</b> Ψ |
|                      | 192.168.0.0/255.255.0.0        | Any         | DENY   | DROPPED_PACKETS | ^ ↓        |
| Any                  |                                |             |        |                 |            |

In the User Profiles, create a profile with the name GuestAccess. In addition to setting the VLAN, select the IP Firewall Name defined in the previous step.

| MMON OBJECTS | Auto Provisioning<br>Bonjour Gateway Settings<br>Classification Rules | User Profile GuestAccess Create User Profile                                    |
|--------------|-----------------------------------------------------------------------|---------------------------------------------------------------------------------|
| -li> 0<br>-  | Cloud Config Groups 🖸                                                 | User Profile                                                                    |
| FIGUR        | Hives                                                                 | User Profile Name ' GuestAccess                                                 |
| CON <        | Port Types                                                            | Connect to *   VLAN VLAN Group                                                  |
| * >          | Radio Profiles                                                        | Wireless50 😽 🕇 🖬                                                                |
| •            | SDR Profiles                                                          |                                                                                 |
| Q            | Schedules                                                             | SECURITY TRAFFIC TUNNELING QoS AVAILABILITY SCHEDULE CLIENT SLA DATA/TIME LIMIT |
| •            | SSIDs                                                                 |                                                                                 |
|              | Switch Template                                                       |                                                                                 |
|              | URL Filtering Detail                                                  | IP Firewall MAC Firewall                                                        |
|              | URL Filtering                                                         | IP Firewall<br>Name 1 Guest-Internet-Only-Control                               |
|              | User Profiles                                                         | + 1 5 Permit                                                                    |
| 0            | > Basic                                                               | SOURCE IP DESTINATION IP SERVICE ACTION LOGGING ORDER                           |

### Create an Unregistered User Profile with Firewall and Captive Portal

Similar to a GuestAccess User Profile, the Unregistered User Profile needs to have an IP Firewall added to limit access as well as redirect web traffic to ExtremeControl.

In the **Security** menu, choose **IP Firewall Policies** and create an IP Firewall Policy or clone the default Redirect-Only policy. Set the name and add rules by selecting **Add**.

|             | CTS        | > Basic               |                            |                                                    |   |
|-------------|------------|-----------------------|----------------------------|----------------------------------------------------|---|
| <b>\$</b> > | OBJE       | Security              | IP Firewall Policies       |                                                    |   |
| *>          | NOMM       | AirDefense Policies   | NAME                       | DESCRIPTION                                        |   |
| ult >       | Со<br>- Со | IP Firewall Policies  | Guest-Internet-Access-Only | Default IP policy that allows Internet access only | + |
|             | IGUR       | MAC Firewall Policies | Redirect-Only              | Default IP policy that allows redirect only        | + |

For the captive portal to work, the following rules need to be configured. This example shows one Access Control Engine. However, all Access Control Engines that provide a captive portal should be configured.

| Order | Source IP | Destination IP  | Service     | Action   |
|-------|-----------|-----------------|-------------|----------|
| 1     | ANY       | ANY             | DHCP-Server | PERMIT   |
| 2     | ANY       | ANY             | DHCP-Client | PERMIT   |
| 3     | ANY       | ANY             | DNS         | PERMIT   |
| 4     | ANY       | ExtremeControl1 | HTTP        | PERMIT   |
| 5     | ANY       | ANY             | HTTP        | REDIRECT |
| 6     | ANY       | ExtremeControl1 | HTTPS       | PERMIT   |
| 7     | ANY       | ANY             | HTTPS       | REDIRECT |

#### IP Firewall Policies Redirect-2-Control

#### Redirect-2-Control

| Name *      | Redirect-2-Control                         |             |          |         |            |
|-------------|--------------------------------------------|-------------|----------|---------|------------|
| Description | Policy that redirects web traffic to Extra | emeControl  |          |         |            |
| ADD 📝       |                                            |             |          |         |            |
| Source IP   | Destination IP                             | Service     | Action   | Logging | Order      |
| Any         | Any                                        | DHCP-Server | PERMIT   | OFF     | <b>↑ ↓</b> |
| Any         | Any                                        | DHCP-Client | PERMIT   | OFF     | <b>↑</b> ↓ |
| Any         | Any                                        | DNS         | PERMIT   | OFF     | <b>↑</b> ↓ |
| Any         | ExtremeControl1                            | HTTP        | PERMIT   | OFF     | <b>↑</b> ↓ |
| Any         | Any                                        | HTTP        | REDIRECT | OFF     | <b>↑</b> ↓ |
| Any         | ExtremeControl1                            | HTTPS       | PERMIT   | OFF     | <b>↑</b> ↓ |
| Any         | Any                                        | HTTPS       | REDIRECT | OFF     | <b>↑</b> ↓ |
|             |                                            |             |          |         |            |

CANCEL SA

#### Note

The REDIRECT Action is visible only when the HTTP or HTTPS Services are configured.

In the User Profiles, create a new profile with the name Unregistered, set the VLAN, and select the IP Firewall Name defined in the previous step. The Redirection URL should contain the FQDN of the Access Control Engine.

| ••         | Extre       | emeClo       | oud IQ Pilot                        |                                        |             |                            |                                      | (      | ۹ 🖬     | ¢ | ● Ke | enn Jones<br>1E Lab | E | = |
|------------|-------------|--------------|-------------------------------------|----------------------------------------|-------------|----------------------------|--------------------------------------|--------|---------|---|------|---------------------|---|---|
|            | 10N OBJECTS | SER PROFILES | User Profiles >Unregis              | stered<br>rofile                       |             |                            |                                      |        |         |   |      |                     |   |   |
| **>        | - COMP      | S            | User Profile                        |                                        |             |                            |                                      |        |         |   |      |                     |   |   |
| :::><br>€> | CONFIGURI   |              | User Profile Name *<br>Connect to * | Unregistered  VLAN VLAN Gro Wireless50 |             |                            |                                      |        |         |   |      |                     |   |   |
|            |             |              | SECURITY                            | TRAFFIC TUNNELING C                    | Dos AVAILAB | ILITY SCHEDULE C           | LIENT SLA DATA/TIME LIM              | IIT    |         |   |      |                     |   | • |
|            |             |              | <b>ON</b> Firewal                   | ll Rules                               |             |                            |                                      |        |         |   |      |                     |   |   |
|            |             |              | IP Firewall                         | MAC Firewall                           |             |                            |                                      |        |         |   |      |                     |   |   |
|            |             |              | IP Firewall<br>Name *               | ect-2-Control                          |             |                            |                                      |        |         |   |      |                     |   |   |
|            |             |              | Redirecting http://                 | //eac1.extremetme.com                  | Prevent App | ole CNA (Captive Network A | ssistant) application from requestin | g cred | entials |   |      |                     |   |   |
|            |             |              | + 🖉 🧊                               |                                        |             |                            | Outbound Traffic                     | •      | Permit  |   | •    |                     |   |   |
| 8          |             |              | SOURCE IP                           | DESTINATION IP                         | SERVICE     | ACTION                     | LOGGING                              | OF     | RDER    |   |      |                     |   |   |

### Step 5 - Configuring SSIDs for ExtremeControl

The creation of the SSID is configured as part of the Network Policy under Wireless Networks. To create a new Wireless Network, it's recommended to select **All other Networks (standard)** from the drop-down options.

| Network Policies > XIQ-Ex | tr > All SSIDs                  |                  |                   |                     |               |
|---------------------------|---------------------------------|------------------|-------------------|---------------------|---------------|
| POLICY DETAILS            | WIRELESS NETWORKS               | DEVICE TEMPLATES | ROUTER SETTINGS   | ADDITIONAL SETTINGS | DEPLOY POLICY |
| Wireless Networks         |                                 |                  |                   |                     |               |
| + 📁 🖌 Assign St           | SIDs using Classification Rules |                  |                   |                     |               |
| Guest Access Network      | GUEST                           | ACCESS           |                   | ACCESS SECURITY     | VLAN          |
| All Other Networks (stand | lard)                           |                  | No records found. |                     |               |
|                           |                                 |                  |                   |                     |               |

### Create a Secure 802.1X SSID

To create a secure SSID that uses 802.1X authentication, set the name of the wireless network and select **Enterprise WPA / WPA2 / WPA3** under SSID Authentication. The default settings for Key Management, Encryption Method, and Captive Web Portal can be left unchanged.

| €          | ß      | Network Policies > XIQ-Ex | tr > All SSIDs > XIQ-Contro         | I-Secure                   |                  |                        |                |                |
|------------|--------|---------------------------|-------------------------------------|----------------------------|------------------|------------------------|----------------|----------------|
| ۵          | POLICI | POLICY DETAILS            | WIRELESS NETWORKS                   | DEVICE TEMPLATES           | ROUTER SETTINGS  | ADDITIONAL SETTIN      | IGS DEPLOY POL | ICY            |
| *>         | TWORK  | CONFIGURATION GUIDE       | Wireless Netw                       | ork                        |                  |                        |                |                |
| •lt >      | - NEI  | Policy Name               |                                     |                            |                  |                        |                |                |
|            | URE    | XIQ-ExtremeControl        | Name (SSID) *                       | XIQ-Control-Secure         |                  | roadcast SSID Using    |                |                |
| € >        | NFIG   | RADIUS Server Group       | Broadcast Name *                    | XIQ-Control-Secure         | •                | WIFIO Radio (2.4 GHz o | v)             |                |
| ~          | 8      | ExtremeControl            |                                     |                            |                  |                        |                |                |
|            |        | User Profile              | SSID Usage                          |                            |                  |                        |                |                |
| Q          |        | EnterpriseOser            |                                     |                            |                  |                        |                |                |
| <b>(</b> ) |        |                           | SSID AUTHENTICATI                   | ON MAC AUTHENTI            | CATION           |                        |                |                |
| •          |        |                           | ooo Enterprise<br>∭ wpa / wpa2 / wi | O Personal<br>→ WPA / WPA2 | e / wpa3 Private | Pre-Shared             | WEP            | Open Unsecured |
|            |        |                           | Key Management                      | WPA2-802.1>                | X -              |                        |                |                |
|            |        |                           | Encryption Method                   | CCMP (AES)                 | Ŧ                |                        |                |                |
| 0          |        |                           | Enable Captive Web Pe               | ortal OFF                  |                  |                        |                |                |

When the Enterprise SSID Authentication method is selected, you are given the option (further down the screen) to configure Authentication Settings. If a RADIUS Server Group has not yet been created, select **Add** to create a new one.

| Authentication Settings                                        |      |                |       |  |  |  |  |
|----------------------------------------------------------------|------|----------------|-------|--|--|--|--|
| Authentication with ExtremeCloud IQ Authentication Service OFF |      |                |       |  |  |  |  |
| Default RADIUS Server Group                                    |      |                |       |  |  |  |  |
| Name                                                           | Туре | IP/Host Name   | Order |  |  |  |  |
|                                                                | No i | records found. |       |  |  |  |  |
|                                                                |      |                |       |  |  |  |  |
|                                                                |      |                |       |  |  |  |  |
| Apply RADIUS server groups to devices via classification       |      |                |       |  |  |  |  |

In the **Configure RADIUS Servers** window, set a name for the RADIUS Server Group and select the previously configured Access Control Engine from the Extreme Networks A3 tab.

| Configure RADIUS Servers                    | S                              |                                    |                                   | ×     |
|---------------------------------------------|--------------------------------|------------------------------------|-----------------------------------|-------|
| ADIUS Server Group Name *<br>ExtremeControl | RADIUS Server Group Descriptio | on 🍂                               |                                   |       |
| EXTERNAL RADIUS SERVER (0)                  | EXTREME NETWORKS A3 (1)        | EXTREME NETWORKS RADIUS SERVER (0) | EXTREME NETWORKS RADIUS PROXY (0) |       |
| 7 + 🗇                                       |                                |                                    |                                   |       |
| Name                                        |                                | IP/Host Name                       |                                   |       |
| ExtremeControl1                             |                                | 10.120.85.81                       |                                   |       |
|                                             |                                |                                    |                                   |       |
|                                             |                                |                                    |                                   |       |
|                                             |                                |                                    |                                   |       |
|                                             |                                |                                    | CANCEL                            | RADIU |

With the RADIUS Servers configured, the **User Access Settings** section needs to be configured to assign the correct User Profiles based on the authorization results from ExtremeControl. First, select the **Default User Profile** to be used if no other profiles match. Next, select the two check boxes shown below to apply different user profiles based on a Filter-ID. With the check boxes enabled, the User Profiles that were previously created need to be selected so they can be utilized.

| Authentication Settings                                                                                        |                                          |                              |            |  |  |  |
|----------------------------------------------------------------------------------------------------|------------------------------------------|------------------------------|------------|--|--|--|
| Authentication with ExtremeCloud IQ A                                                                          | uthentication Service OFF                |                              |            |  |  |  |
| Authenticate via RADIUS S                                                                                      | erver                                    |                              |            |  |  |  |
| Default RADIUS Server ExtremeControl<br>Group                                                                  | + =                                      |                              |            |  |  |  |
| Name                                                                                                    | Туре                                     | IP/Host Name                 | Order      |  |  |  |
| ExtremeControl1                                                                                                | Extreme Networks A3                      | 10.120.85.81                 | <b>↑</b> ↓ |  |  |  |
| User Access Settings<br>Configure your QoS, VLAN, Firewall policies, an<br>Default User Profile EnterpriseUser | nd Traffic Tunneling                     |                              |            |  |  |  |
| VLAN : Wireless5                                                                                               | o <b>T</b> ->-                           |                              |            |  |  |  |
| Apply a different user profile to various cli                                                                  | ents and user groups.                    | ree tunnel DADUIS attributes |            |  |  |  |
| Allow user profile assignment using RADIUS attributes in addition to the three tunnel RADIUS attributes.       |                                          |                              |            |  |  |  |
| Standard RADIUS Attribute                                                                                      | 11_Filter-Id 👻                           |                              |            |  |  |  |
| Vendor specific RADIUS Attribute                                                                               |                                          |                              |            |  |  |  |
| + 📻 🔋 The IQ Engine with version pri                                                                           | or to 8.1r1 only support 16 user profile | policy rules.                |            |  |  |  |
| USER PROFILE NAME VLAN/VLAN GRO                                                                                | OUP ASSIGNMENT RUL                       | .ES ASSIGNMENT DESCRIPTION   | ORDER      |  |  |  |

In the User Profiles window, enable the desired User Profiles and then click Select.

| User I | Profiles              | ×                      |
|--------|-----------------------|------------------------|
| Ē      |                       |                        |
|        | User Profile          | VLAN                   |
|        | default-guest-profile | 1                      |
|        | default-profile       | 1                      |
|        | EnterpriseUser        | Wireless50             |
|        | GuestAccess           | Wireless50             |
|        | Unregistered          | Wireless50             |
| 10     | 20   50   500         | 14 4 <b>1</b> 🕨 H 🔽 Go |
|        |                       | CANCEL SELECT COPY     |

With the User Profiles added, select the + option to create a new User Profile Assignment Rule for each User Profile. If an assignment rule was previously created, use the arrow icon next to the plus icon to re-use the assignment rules.

| Use  | er Access Setting<br>igure your QoS, VLAN, | <b>S</b><br>Firewall policies, and Traffic Tunneli | ng                          |                         |            |
|------|--------------------------------------------|----------------------------------------------------|-----------------------------|-------------------------|------------|
| Defa | ult User Profile                           | EnterpriseUser<br>VLAN : Wireless50                |                             |                         |            |
|      | Apply a different user p                   | rofile to various clients and user gro             | oups.                       |                         |            |
|      | Allow user profile a                       | ssignment using RADIUS attributes i                | in addition to the three tu | nnel RADIUS attributes. |            |
|      |                                            |                                                    |                             |                         |            |
|      | Standard RADII                             | JS Attribute 11_Filter-Id                          | •                           |                         |            |
|      | Vendor specific                            | RADIUS Attribute                                   |                             |                         |            |
| +    | 📻 🔋 The IQ Engi                            | ne with version prior to 8.1r1 only su             | pport 16 user profile polic | :y rules.               |            |
|      | USER PROFILE NAME                          | VLAN/VLAN GROUP                                    | ASSIGNMENT RULES            | ASSIGNMENT DESCRIPTION  | ORDER      |
|      | EnterpriseUser                             | Wireless50                                         | IF R                        |                         | <b>↑</b> ↓ |
|      | GuestAccess                                | Wireless50                                         | G R                         |                         | <b>*</b> Ψ |
|      | Unregistered                               | Wireless50                                         | GF CR                       |                         | <b>↑</b> Ψ |
|      |                                            |                                                    |                             |                         |            |

Name the User Profile Assignment, select the + button, and then select RADIUS Attribute.

| User Profile Assignment                          |                                                                                                    |
|--------------------------------------------------|----------------------------------------------------------------------------------------------------|
| Name<br>EnterpriseUser                           |                                                                                                    |
| Assign user profiles to clients or users connect | ing to an SSID according to authentication and other client classification. All conditions must match for th |
| Advanced Guest Policy                            | VALUE                                                                                                    |
| Client OS Type                                   | No rules found                                                                                               |
| Client MAC Address<br>Client Location            |                                                                                                    |

Enter the Filter-ID that will be returned from ExtremeControl as part of the Authorization rules.

| RADIUS Attribute                                                                                     | ×      |
|----------------------------------------------------------------------------------------------------|--------|
| RADIUS Attribute                                                                                     |        |
| Assign user profile based on RADIUS attribute value pairs returned in Access-Accept response message |        |
| Three standard RADIUS Attribute Value Pairs                                                          |        |
| IETF 64 (Tunnel-Type) = GRE(10)                                                                      |        |
| IETF 65 (Tunnel-Medium-Type) = IP(1)                                                                 |        |
| IETF 81 (Tunnel-Private-Group-ID) = admin-defined-attribute-value                                    |        |
| Attribute Values ⑦ (1-4095)                                                                          |        |
| A single standard RADIUS Attribute Value Pair                                                        |        |
| RADIUS Attribute 11_Filter-Id                                                                        |        |
| Attribute Values EnterpriseUser                                                                      |        |
|                                                                                                    | CANCEL |

### Note

Do not use spaces in the Filter-ID name. They will not be matched correctly during authentication.

Repeat the process of creating assignment rules for each User Profile. To easily see all rule assignments, the arrow in each rule can be selected to expand the rule. The rules are ordered for assignment as well. If the order needs to be changed, select the up or down arrows to the right of the rule.

| User Access Settings<br>Configure your QoS, VLAN, Firewall policies, and Traffic Tunneling |                                        |                             |                     |                |            |  |  |
|--------------------------------------------------------------------------------------------|----------------------------------------|-----------------------------|---------------------|----------------|------------|--|--|
| Default User Profile EnterpriseUser<br>VLAN : Wireless50 + :==                             |                                        |                             |                     |                |            |  |  |
| Apply a different user pro                                                                 | file to various clients and user grou  | ips.                        |                     |                |            |  |  |
| Allow user profile ass                                                                     | ignment using RADIUS attributes ir     | addition to the three tunr  | el RADIUS attribute | S.             |            |  |  |
| Standard RADIUS                                                                            | Attribute 11_Filter-Id                 | •                           |                     |                |            |  |  |
| Vendor specific R                                                                          | ADIUS Attribute                        |                             |                     |                |            |  |  |
| 🕂 🎏 🔋 The IQ Engine                                                                        | e with version prior to 8.1r1 only sup | port 16 user profile policy | rules.              |                |            |  |  |
| USER PROFILE NAME                                                                          | VLAN/VLAN GROUP                        | ASSIGNMENT RULES            | ASSIGNMENT DESCR    | IPTION         | ORDER      |  |  |
|                                                                                            |                                        | ∓ 🖬 EnterpriseUser          | V                   |                |            |  |  |
| EnterpriseUser                                                                             | Wireless50                             |                             | Туре                | Value          | <b>↑</b> ↓ |  |  |
|                                                                                            |                                        |                             | RADIUS Attribute    | EnterpriseUser |            |  |  |
|                                                                                            |                                        |                             | <b>v</b>            |                |            |  |  |
|                                                                                            |                                        |                             | Туре                | Value          | <b>↑</b> ↓ |  |  |
| GuestAccess                                                                                | Wireless50                             | L+ LK GuestAccess           | RADIUS Attribute    | GuestAccess    |            |  |  |
|                                                                                            |                                        |                             | _                   |                |            |  |  |
|                                                                                            |                                        |                             | •                   |                |            |  |  |
| Unregistered                                                                               | Wireless50                             | 🕂 🖪 Unregistered            | Type                | Value          | ↑ ↓        |  |  |
|                                                                                            |                                        | LT LK Offregistered         | RADIUS Attribute    | Unregistered   |            |  |  |

### Create an Open / Guest SSID

Creating an open SSID is very similar to configuring a secure SSID. The primary difference is in the **SSID Usage** section. In this section, select either **Personal** or **Open** for the SSID Authentication type. Ensure that **Enable Captive Web Portal** is disabled.

| Network Policies > XIQ-E>         | xtr > All SSIDs > XIQ-Cont                                                                                                    | rol-Open                    |                 |                                                                                      |                     |  |  |
|-----------------------------------|----------------------------------------------------------------------------------------------------|-----------------------------|-----------------|--------------------------------------------------------------------------------------|---------------------|--|--|
| POLICY DETAILS                    | WIRELESS NETWORKS                                                                                                    | DEVICE TEMPLATES            | ROUTER SETTINGS | ADDITIONAL SETTINGS                                                                  | DEPLOY POLICY       |  |  |
| CONFIGURATION GUIDE               | Wireless Net                                                                                                    | work                        |                 |                                                                                      |                     |  |  |
| Policy Name<br>XIQ-ExtremeControl | Name (SSID) *                                                                                                    | XIQ-Control-Open            | В               | roadcast SSID Using                                                                  |                     |  |  |
| User Profile Unregistered         | Broadcast Name *                                                                                                    | XIQ-Control-Open            |                 | <ul> <li>WiFil Radio (2.4 GHz or 5 GHz)</li> <li>WiFil Radio (5 GHz only)</li> </ul> |                     |  |  |
|                                   | SSID Usage                                                                                                    |                             |                 |                                                                                      |                     |  |  |
|                                   | SSID AUTHENTICA                                                                                                    | TION MAC AUTHENTIC          | CATION          |                                                                                      |                     |  |  |
|                                   | <sup>0</sup> / <sub>2</sub> Enterprise <sup>0</sup> / <sub>1</sub> <sup>0</sup> / <sub>1</sub> | VPA3 Personal<br>WPA / WPA2 | / WPA3 Private  | Pre-Shared 💮 WEP                                                                     | P Open<br>Unsecured |  |  |
|                                   | Enable Captive Web                                                                                                    | Portal OFF                  |                 |                                                                                      |                     |  |  |

/22

Select the MAC Authentication tab to the right of the SSID Authentication tab, and enable MAC Authentication. Select MS CHAPV2 as the Authentication protocol and select the RADIUS Server Group (e.g. ExtremeControl) previously created for the Secure SSID.

| SSID Usage                                                                              |                                                                                                    |                                |          |
|-----------------------------------------------------------------------------------------|----------------------------------------------------------------------------------------------------|--------------------------------|----------|
| SSID AUTHENTICATION                                                                     | MAC AUTHENTICATION                                                                                                    |                                |          |
| ON MAC AUTHEN<br>Enable MAC au<br>password to au<br>clients.<br>Authentication Protocol | TICATION<br>thentication that uses the MAC address as the<br>thenticate clients. This is typically used to su<br>MS CHAP V2<br>ADIUS Server | e username and<br>pport legacy |          |
| Default RADIUS Server Extre<br>Group                                                    | emeControl + ;                                                                                                    |                                |          |
| Name                                                                                    | Туре                                                                                                    | IP/Host Name                   | Orc      |
| ExtremeControl1                                                                         | Extreme Networks A3                                                                                                    | 10.120.85.81                   | <b>个</b> |

Adjust the User Access Settings so the authorization rules match the Filter-ID that is returned from ExtremeControl. The Assignment Rules can be reused by selecting the arrow icon next in the Assignment Rule as shown below.

| User Access Settings<br>Configure your QoS, VLAN, Firewall policies, and Traffic Tunneling |                                        |                               |                      |                |            |  |  |
|--------------------------------------------------------------------------------------------|----------------------------------------|-------------------------------|----------------------|----------------|------------|--|--|
| Default User Profile Unregistered VLAN : Wireless50 +                                      |                                        |                               |                      |                |            |  |  |
| Apply a different user p                                                                   | rofile to various clients and user gro | oups.                         |                      |                |            |  |  |
| Allow user profile as                                                                      | ssignment using RADIUS attributes      | in addition to the three tunr | el RADIUS attributes | 5.             |            |  |  |
| Standard RADIU                                                                             | In S Attribute 11_Filter-Id            | •                             |                      |                |            |  |  |
| Vendor specific                                                                            | RADIUS Attribute                       |                               |                      |                |            |  |  |
| + 🥽 🕯 The IQ Engir                                                                         | ne with version prior to 8.1r1 only su | pport 16 user profile policy  | rules.               |                |            |  |  |
| USER PROFILE NAME                                                                          | VLAN/VLAN GROUP                        | ASSIGNMENT RULES              | ASSIGNMENT DESCR     | IPTION         | ORDER      |  |  |
|                                                                                            |                                        |                               | •                    |                |            |  |  |
| EnterpriseUser                                                                             | Wireless50                             | <b>EnterpriseUser</b>         | Туре                 | Value          | <b>↑</b> ↓ |  |  |
|                                                                                            |                                        |                               | RADIUS Attribute     | EnterpriseUser |            |  |  |
|                                                                                            |                                        |                               | ▼                    |                |            |  |  |
| GuestAccess                                                                                | Wireless50                             |                               | Туре                 | Value          | <b>↑</b> ↓ |  |  |
|                                                                                            |                                        |                               | RADIUS Attribute     | GuestAccess    |            |  |  |
|                                                                                            |                                        |                               | •                    |                |            |  |  |
|                                                                                            |                                        |                               | Туре                 | Value          | A 14       |  |  |
| Unregistered                                                                               | Wireless50                             | L+ LK Unregistered            | RADIUS Attribute     | Unregistered   | -1. W.     |  |  |

# Part 2: Configuring ExtremeControl

In this section, the access point will be added to ExtremeControl as a switch so that clients can be authenticated and controlled.

### Note

This section assumes that the Access Control Engine is already configured and added to ExtremeControl and that Guest Registration is already enabled.

## Step 1 - Create an SNMP Profile for Access Points

In ExtremeCloud IQ - Site Engine, select the Profiles tab under Administration and select Add for SNMP Credentials. Create new SNMP credentials that correlate with the credentials configured in ExtremeCloud IQ. The default SNMP credentials can be used if desired.

| C ExtremeClo        | oud IQ Site Engi              | ne        |              |            |                 |            |              |         |              |          |
|---------------------|-------------------------------|-----------|--------------|------------|-----------------|------------|--------------|---------|--------------|----------|
| A Network           | Profiles Users                | Server In | formation    | Certifica  | tes             | Options    | Device Types | Back    | up/Restore   | Dia      |
| 🜲 Alarms & Events   | 🔘 Add 📝 Ed                    | lit 🤤     | Delete       | Default P  | rofile:         | public_v1_ | Profile 💌    | Defau   | lt Access Co | ontrol I |
| Gentrol             | Name                          |           | SNMP Ver     | sion f     | Read C          | redential  | Write Cred   | lential | Max Acc      | ess Cre  |
| Analytics           | public_v1_Profile             |           | SNMPv1       | F          | oublic_v        | v1         | public_v1    |         | public_v     | 1        |
|                     | EXTR_v1_Profile               |           | SNMPv1       | Ŗ          | oublic_v        | v1         | private_v1   |         | private_\    | r1       |
| 🗹 Compliance        | public_v2_Profile             |           | SNMPv2       | F          | oublic_v        | v2         | public_v2    |         | public_v2    | 2        |
| <b>lill</b> Reports | EXTR_v2_Profile               |           | SNMPv2       | F          | public_v        | v2         | private_v2   |         | private_\    | /2       |
| 📑 Tasks             | snmp_v3_profile               |           | SNMPv3       | c          | lefault <u></u> | _snmp_v3   | default_sn   | mp_v3   | default_s    | nmp_     |
| Administration      | « < Page 1 of 1 > » 2 🗟 Reset |           |              |            |                 |            |              |         |              |          |
| <b>⇄</b> Connect    | SNMP Credentials              | CLI Cred  | entials D    | )evice Map | ping            |            |              |         |              |          |
|                     | 🕥 Add 📝 Ed                    | it 🤤      | Delete       |            |                 |            |              |         |              |          |
|                     | Name                          | Edit S    | NMP Crea     | dential: d | lefaul          | t_snmp_v   | 3            |         | ×            | ation    |
|                     | public_v1                     |           |              |            |                 |            |              |         |              |          |
|                     | default_snmp_v3               | Credent   | ial Name:    | defa       | default_snmp_v3 |            |              |         |              |          |
|                     | private_v1                    | SNMP V    | ersion:      | SNM        | Pv3             |            |              |         | ~            |          |
|                     | public_v2                     | User Na   | me:          | snm        | puser           |            |              |         |              |          |
|                     | private_v2                    | Authent   | ication Type | : MD5      |                 |            |              |         | *            |          |
|                     | default_snmp_v3s              | Authent   | ication      | snm        | pauthc          | red        |              |         | ۲            |          |
|                     | CheckPoint                    | Password: |              | DES        |                 |            |              |         |              |          |
|                     | VMware                        | Privacy   | Password:    | snm        | opriver         | ed         |              |         | ۲            |          |
|                     |                               |           |              | 24111      | ppriver         |            |              |         | -            |          |
|                     |                               |           |              |            |                 |            | S            | ave     | Cancel       |          |

With the SNMP Credentials configured, create a **Profile** to assign to the access points. Ensure that the SNMP settings are configured for **AuthPriv** for the SNMP Read.

| C ExtremeClo       | ud IQ Site Engine    |                   |                           |              |
|--------------------|----------------------|-------------------|---------------------------|--------------|
| A Network          | Profiles Users Serv  | ver Information C | Certificates Options      | Device Types |
| 🔔 Alarms & Events  | 💿 Add 🔯 Edit         | 😑 Delete 🛛 De     | efault Profile: public_v1 | I_Profile 🔻  |
| Control            | Name                 | SNMP Version      | n Read Credential         | Write Crede  |
| Analytics          | public_v1_Profile    | SNMPv1            | public_v1                 | public_v1    |
| 🛜 Wireless         | EXTR_v1_Profile      | SNMPv1            | public_v1                 | private_v1   |
| Compliance         | public_v2_Profile    | SNMPv2            | public_v2                 | public_v2    |
| <b>lil</b> Reports | ≪ < Page 1           | of1 > >>          | 🔿 🛛 🔁 🛛 📠 Reset           |              |
| Tasks              | SNMP Credentials CLI | Credentials Devi  | ice Mapping               |              |
| Administration     | 🗿 Add 🔯 Edit         | 🖨 Delete          |                           |              |
| Edit Profile: S    | NMPv3_IQ             |                   |                           | ×            |
| Profile Name:      | SNMPv3_IQ            |                   |                           |              |
| SNMP Version:      | SNMPv3               |                   |                           | -            |
| Read:              | default_snmp_v3 🔹    | Read Security:    | AuthPriv                  | ~            |
| Write:             | default_snmp_v3 🔹    | Write Security:   | AuthPriv                  | -            |
| Max Access:        | default_snmp_v3 🔹    | Max Security:     | AuthPriv                  | -            |
| CLI Credential:    | XIO APs              |                   |                           | -            |

## Step 2 – Add the Access Point to ExtremeControl

In **Control**, select the Access Control tab, followed by the **Default** Access Control Engine Group. In the group configuration, select the Switches tab and then select **Add...**.

| C ExtremeClo      | ExtremeCloud IQ Site Engine       |                   |                    |              |  |  |  |  |  |
|-------------------|-----------------------------------|-------------------|--------------------|--------------|--|--|--|--|--|
| A Network         | Dashboard Policy                  | Access Control En | nd-Systems Reports |              |  |  |  |  |  |
| 🔔 Alarms & Events | Configuration                     | +                 | Engine Group - [   | Default      |  |  |  |  |  |
| 🔓 Control         | 0                                 |                   |                    |              |  |  |  |  |  |
| Analytics         | Group Editor                      | +                 | Details Switches   | End-Systems  |  |  |  |  |  |
| 奈 Wireless        | Engines                           | 0-                | 🕒 Add 🔯 Ed         | dit 🤤 Delete |  |  |  |  |  |
| Compliance        | <ul> <li>Engine Groups</li> </ul> |                   | IP Address 🕇       | Nickname     |  |  |  |  |  |
| Lill Reports      | Default                           |                   |                    |              |  |  |  |  |  |
|                   |                                   |                   |                    |              |  |  |  |  |  |

Cancel

In the Add Switches dialog, if the access point has not been added to ExtremeCloud IQ - Site Engine, select Add Device to add the IP address of the access point and the SNMP Profile to use for communication.

| Add Switch  | es to Access Cor | ntrol Engine | Group: De | fault |
|-------------|------------------|--------------|-----------|-------|
| Add Devic   | e                |              | c         | 2     |
| Add Device  | e                |              | ? X       | •     |
| IP Address: | 192.168.3.168    |              |           | L     |
| Profile:    | SNMPv3_IQ        |              | *         |       |
| Nickname:   |                  |              |           |       |
| Poll Status | Only             |              |           | 1     |
|             | ОК               | Apply        | Close     |       |

After the access point is added to ExtremeCloud IQ - Site Engine, select the access point from the device list and select the Access Control Engine from the **Primary Engine** drop-down list. If there is more than one Access Control Engine, do the same for the **Secondary Engine**. Set the **RADIUS Attributes to Send** field to a value of **Filter-ID** and enable **RADIUS Accounting**.

| Add Switches to Access Control Engine Group  | : Defai | ult                        |                             | × |
|----------------------------------------------|---------|----------------------------|-----------------------------|---|
| Add Device                                   | Q       | Switch Type:               | Layer 2 Out-Of-Band         | ~ |
| <ul> <li>All Devices (61 devices)</li> </ul> | -       | Primary Engine:            | ControlEngine/ 10.120.85.81 | - |
| □ ▼ 192-168-101-52-DPortGroup-V5             | - 1     | Secondary Engine:          | None                        | - |
| □ ▼ 192-168-130-50-DPortGroup-VS             | - 1     |                            |                             |   |
| □ ▼ 192.168.130.147                          | - 1     | Auth. Access Type:         | Manual RADIUS Configuration | ~ |
| C V ACE                                      | - 1     | Virtual Router Name:       |                             |   |
| ✓ ● AP-99                                    |         | RADIUS Attributes to Send: | Filter-Id                   | - |
| ☐ ▼ AH-150W                                  | - 1     |                            |                             |   |
| AH-245X                                      |         | RADIUS Accounting:         | Enabled                     | ~ |

Before saving the configuration, select Advanced Settings and set the Reauthentication Type to RFC 3576 - Generic CoA Hyphen Delimited as shown below. (This step is not necessary in ExtremeCloud IQ - Site Engine 21.11 and later.) If the RADIUS Shared Secret was set to a value other than the default ETS\_TAG\_SHARED\_SECRET, set the value to match what was configured in ExtremeCloud IQ.

| vice                                  | Q                        | Switch Type:              |            | Layer 2 Out |
|---------------------------------------|--------------------------|---------------------------|------------|-------------|
| ' All Devices (61 devices)            | <b>^</b>                 | Primary Engine:           |            | ControlEng  |
| ed Switch Settings                    |                          |                           |            | None        |
| t for IP Resolution: N                | one                      |                           | ~          | Manual RAD  |
| ide RADIUS Security                   |                          |                           |            |             |
| d is blank, the default RADIUS        | shared secret from Eng   | ine Settings will be used | d instead. | Filter-Id   |
| ecret:                                |                          |                           | Ð          | Enabled     |
| ide Reauthentication Bel              | havior                   |                           |            | None        |
| field set to <i>None</i> to determine | e the reauthentication i | type automatically.       |            | None        |
| tication Type:                        | C 3576 - Generic CoA F   | lyphen Delimited          | ~          | None        |
| ort Link Control:                     |                          |                           |            | None        |
|                                       |                          | ОК                        | Cancel     | None        |
| ▼ CHKP-mgmt                           |                          | Policy Domain:            |            | Do Not Se   |
| ▼ D2                                  |                          |                           |            |             |
| CHKP-mgmt                             | _                        | Policy Domain:            |            |             |

#### Note

In ExtremeCloud IQ – Site Engine version 21.4 the reauthentication method needs to be set manually on a per-device basis, or a mapping to the SysObject ID can be created. See Appendix A for reference.

The final settings should look similar to the following image. When complete, select Save.

| Configure Device:           |                             | ×     |
|-----------------------------|-----------------------------|-------|
| Switch Type:                | Layer 2 Out-Of-Band         |       |
| Primary Engine:             | ControlEngine/10.120.85.81  |       |
| Secondary Engine:           | None 💌                      |       |
| Auth. Access Type:          | Manual RADIUS Configuration |       |
| Virtual Router Name:        |                             |       |
| RADIUS Attributes to Send:  | Filter-Id 💌                 |       |
| RADIUS Accounting:          | Enabled 💌                   |       |
| Management RADIUS Server 1: | None 💌                      |       |
| Management RADIUS Server 2: | None 💌                      |       |
| Network RADIUS Server:      | None                        |       |
| Policy Domain:              | Do Not Set 👻                |       |
| Advanced Settings           |                             |       |
|                             | Save                        | Close |

## Step 3 - Configure Captive Portal Settings

Assuming that Guest Registration is already configured, the Network Settings for the Captive Portal need to be verified. Under the **Configuration** section, expand the captive portal that is in use. Typically, this is the **Default** captive portal. Select **Network Settings** and verify that **Use Fully Qualified Domain Name** is selected as well as **Redirect User Immediately**.

| C ExtremeClo    | ud IQ Site Engine                                |                                 |                                                                                                    |
|-----------------|--------------------------------------------------|---------------------------------|----------------------------------------------------------------------------------------------------|
| A Network       | Dashboard Policy Access Control En               | d-Systems Reports               |                                                                                                    |
| Alarms & Events | Configuration –                                  | Network Settings                |                                                                                                    |
| Control         | <ul> <li>Configurations</li> </ul>               | Allowed Web Sites:              | Open Editor                                                                                                    |
| Analytics       | ► AAA                                            | Use Fully Qualified Domain      |                                                                                                    |
| 🛜 Wireless      | Profiles                                         | Name:                           |                                                                                                    |
| Compliance      | <ul> <li>Captive Portals</li> </ul>              | Use Mobile Captive Portal:      | ſ €                                                                                                    |
| Lill Reports    | Customized                                       | Display Welcome Page:           |                                                                                                    |
| Tasks           | ▼ Default                                        | Portal HTTP Port:               | 80 2                                                                                                    |
| administration  | Network Settings                                 |                                 |                                                                                                    |
|                 | Administration                                   | Portal HTTPS Port:              | 443                                                                                                    |
|                 | <ul> <li>Website Configuration</li> </ul>        | Force Captive Portal HTTPS:     |                                                                                                    |
|                 | <ul> <li>Randomized MAC Portal</li> </ul>        | Redirection                     |                                                                                                    |
|                 | <ul> <li>Notifications</li> </ul>                | Redirect User Immediately       | *: 🔽                                                                                                    |
|                 | Vendor RADIUS Attributes                         |                                 |                                                                                                    |
|                 | <ul> <li>Global &amp; Engine Settings</li> </ul> | Test Image URL:                 | https://www.google.com/favicon.ico                                                                              |
|                 |                                                  | Redirection:                    | To URL 👻                                                                                                    |
|                 |                                                  | Destination:                    | http://www.extremenetworks.com                                                                                  |
|                 |                                                  | * When used as the portal in an | Advanced Location configuration, all fields except Redirect User Immediately are inherited from the Access Cont |

Verify that Guest Registration is also enabled by selecting Website Configuration.

| ExtremeClo      | ud IQ Site Engine                                |                                                                                                    |
|-----------------|--------------------------------------------------|----------------------------------------------------------------------------------------------------|
| 🚠 Network       | Dashboard Policy Access Control En               | d-Systems Reports                                                                                                    |
| Alarms & Events | Configuration –                                  | Website Configuration                                                                                                    |
| Control         | <ul> <li>Configurations</li> </ul>               | ✓ Guest Settings                                                                                                    |
| Analytics       | ▶ AAA                                            | O Guest Web Access:                                                                                                    |
| 🛜 Wireless      | Profiles                                         | Allows presentation of an Acceptable Use Policy to the guest user and allows guest access to the network for the duration    |
| Compliance      | <ul> <li>Captive Portals</li> </ul>              | Guest Web Access login page.                                                                                                 |
| III Reports     | <ul> <li>Customized</li> </ul>                   | O Guest Registration:                                                                                                    |
| Tasks           | ▼ Default                                        | Allows unauthenticated access to the network for the length of the registration. Registration also has provisions for captur |
| Administration  | Network Settings                                 | O Secure Guest Access:                                                                                                    |
|                 | Administration                                   | Allows a guest to gain secure wireless access to your network via 802.1x (PEAP) authentication using credentials that are co |
|                 | <ul> <li>Website Configuration</li> </ul>        | desired to anow only temporary access to your network.                                                                       |
|                 | Look & Feel                                      | Authentication Settings                                                                                                    |
|                 | Guest Registration                               | Survivable Registration                                                                                                    |
|                 | <ul> <li>Randomized MAC Portal</li> </ul>        | This option will allow for a temporary Registration when communication to NAC Manager fails. During this time, any regist    |
|                 | <ul> <li>Notifications</li> </ul>                | communication is restored, the user will be put through the normal Registration process.                                     |
|                 | <ul> <li>Vendor RADIUS Attributes</li> </ul>     | Assessment/Remediation                                                                                                    |
|                 | <ul> <li>Global &amp; Engine Settings</li> </ul> |                                                                                                    |

## Step 4 - Configure Rules, Roles, and Policy Mappings

With the captive portal settings verified, the authorization rules need to be adjusted to match the Filter-ID settings that the access points are expecting. Following the examples that were used in this guide, Enterprise User, Guest Access, and Unregistered should be verified.

Select the **Rules** section under **Configurations**. Enabling Guest Registration auto-generates multiple rules in the rules engine. Additional rules can be added to match the authorization criteria desired. In the example below, a rule matching **802.1X** authentication is added and the **Default NAC Profile** assigned, which applies the **Enterprise User** Accept Policy. To verify which Filter-ID is being passed back to the access point, select the Accept Policy name to show the **Policy Mapping** window.

| ExtremeClo       | ud IQ Site Engine                            |                                             |                                |
|------------------|----------------------------------------------|---------------------------------------------|--------------------------------|
| A Network        | Dashboard Policy Access Control E            | d-Systems Reports                           |                                |
| Alarms & Events  | Configuration –                              | Rules                                       |                                |
| Control          | <ul> <li>Configurations</li> </ul>           | 😮 Add 🔯 Edit 🔃 Copy 👄 Delete 📔 🛊 Up         | Down View                      |
| Analytics        | ▼ Default                                    | Enabled Rule Name                           | Description                    |
| 🛜 Wireless       | Rules                                        | System Rules (2 rules)                      |                                |
| Compliance       | AAA: Default                                 | Device Rules (4 rules)                      |                                |
| Reports          | Portal: Default                              | User Rules (2 rules)                        |                                |
| Tasks            | <ul> <li>X-config</li> </ul>                 | Device Rules (1 rules)                      |                                |
| 😤 Administration | ► AAA                                        | <ul> <li>Uncategorized (1 rules)</li> </ul> |                                |
|                  | Profiles                                     | ■ ✓ 802.1X                                  |                                |
|                  | Captive Portals                              | Conditions A                                | ctions                         |
|                  | <ul> <li>Notifications</li> </ul>            | Authentication is 802.1X P                  | rofile: Default NAC Profile    |
|                  | <ul> <li>Vendor RADIUS Attributes</li> </ul> |                                             | Accept Policy: Enterprise User |

In the **Edit Policy Mapping** window, the **Filter** should be adjusted to match the Filter-ID that was configured in the Assignment Rules in ExtremeCloud IQ.

| Edit Policy Mappi   | ng                | ×   |
|---------------------|-------------------|-----|
| Name:               | Enterprise User   |     |
| Map to<br>Location: | Any               |     |
| Policy Role:        | Enterprise User 💌 |     |
| VLAN [ID]<br>Name:  | None              |     |
| VLAN Egress:        | Untagged 💌 U      | - 1 |
| Filter:             | EnterpriseUser    |     |
|                     |                   |     |

#### Note

Many of the Accept policies will match correctly without adjustment. However, any multi-word Accept policies such as "Enterprise User" or "Guest Access" need to be adjusted so that no spaces are included in the Filter-ID (The RADIUS attribute sent by the Access Control Engine must exactly match the mapping configured on the access point). Alternatively, see Appendix D for steps to format the attribute values at runtime rather than individually.

If additional policy mapping rules are required, they can be added via the Policy Mappings section under Profiles. This screen is also useful to easily verify all policy mappings.

| ExtremeClo        | ud IQ Site Engine                   |                                    |                    |
|-------------------|-------------------------------------|------------------------------------|--------------------|
| 👬 Network         | Dashboard Policy Access Control     | End-Systems Reports                |                    |
| 🔔 Alarms & Events | Configuration                       | Default                            |                    |
| 🔓 Control         | <ul> <li>Configurations</li> </ul>  | ▲ Add  Edit ⊜ Delete               | Switch to Advanced |
| Analytics         | ► AAA                               |                                    |                    |
| 奈 Wireless        | ▼ Profiles                          | Access Point                       | Policy Role        |
| Compliance        | Access Point NAC Profile            | Administrator A                    | Administra         |
| III Reports       | Administrator NAC Profile           | Assessing A                        | Assessing          |
| Tasks             | Allow NAC Profile                   | Deny Access E                      | Deny Access        |
| 🐸 Administration  | Default NAC Profile                 | Enterprise Access E                | interprise         |
| ≓ Connect         | Enterprise Access NAC Profile       | Enterprise User E                  | interprise         |
|                   | Guest Access NAC Profile            | Enterprise User (Administrator) E  | Interprise         |
|                   | Notification NAC Profile            | Enterprise User (Read-Only Manag E | Interprise         |
|                   | Pass Through NAC Profile            | Failsafe F                         | ailsafe            |
|                   | Printer NAC Profile                 | ∢ Guest Access G                   | Suest Access       |
|                   | Quarantine NAC Profile              | Notification                       | votification       |
|                   | Registration Denied Access NAC Pro  | Printer P                          | Printer            |
|                   | Secure Guest Access NAC Profile     | Quarantine C                       | Quarantine         |
|                   | Server NAC Profile                  | Server S                           | Server             |
|                   | Unregistered NAC Profile            | Unregistered                       | Jnregistered       |
|                   | VoIP Phone NAC Profile              | VoIP Phone V                       | /oIP Phone         |
|                   | <ul> <li>Policy Mappings</li> </ul> |                                    |                    |
|                   | Default                             | •                                  |                    |

After enforcing the changes to ExtremeControl, validation of the configuration can be performed.

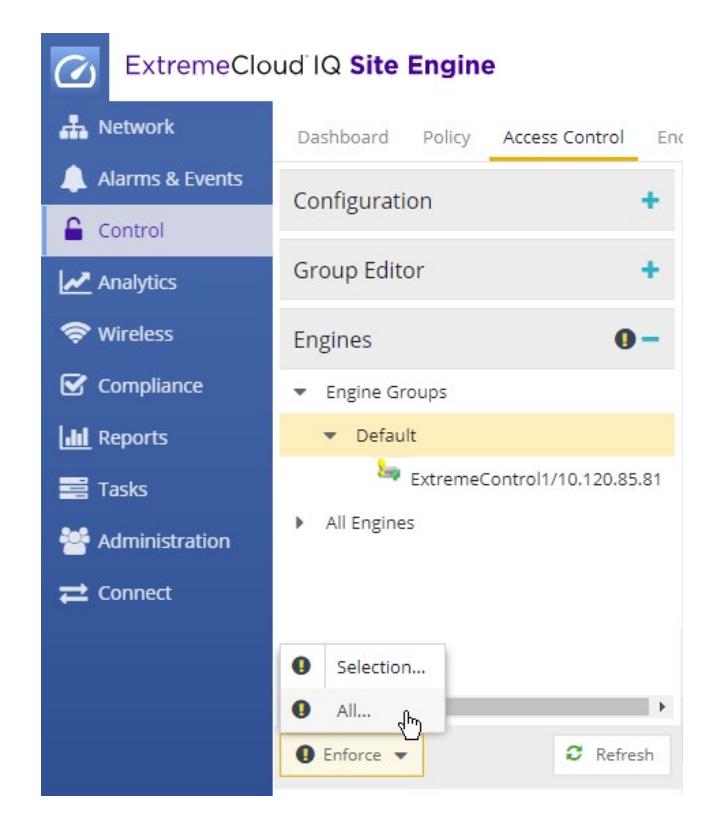

# Part 3: Validation

Two validation steps should be performed. The first is for the secure SSID, ensuring that 802.1X is working as expected. The second point of validation is for the Guest Network. This validation includes Captive Portal Redirection, Change of Authorization based on registration, and User Profile assignment based on the state of the end system.

## Secure SSID Validation

Assuming that ExtremeControl is properly configured to authenticate 802.1X requests, the secure SSID can be tested. Select the SSID from the available SSID list.

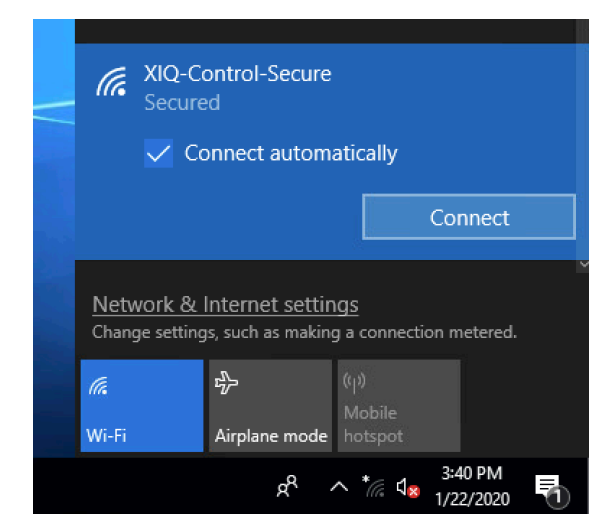

When prompted for a username and password, enter valid credentials. If prompted, also trust or ignore any certificate warnings.

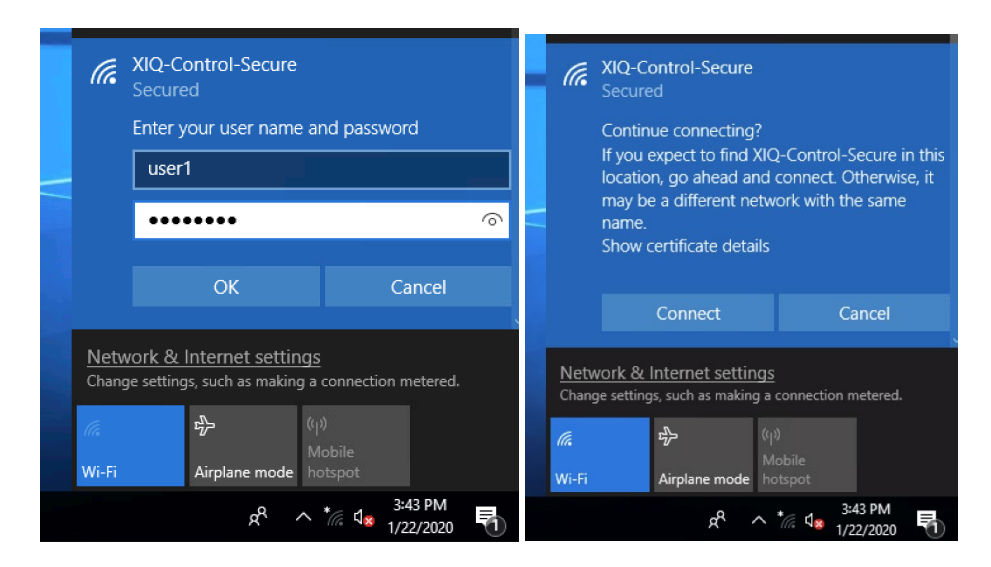

When connected, validate that traffic can be passed as expected.

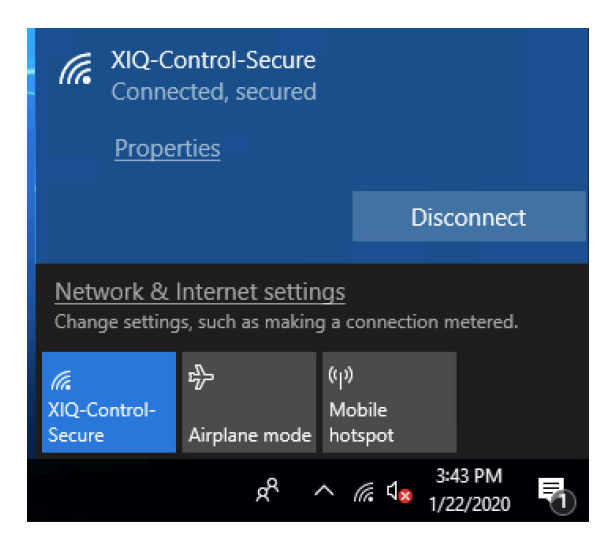

In ExtremeControl, navigate to the End-Systems tab and validate that all of the information is properly populated for the newly connected client.

| D  | ashboard Policy      | Access Control        | End-Systems       | Reports        |                   |               |                          | Q              | ? ≡    |
|----|----------------------|-----------------------|-------------------|----------------|-------------------|---------------|--------------------------|----------------|--------|
| 48 | Add To Group 🔬       | Force Reauthenticatio | n 🌼 Tools 👻   🕯   | Live 👻 📔 📶 All | End-System Events |               |                          | 🛛 Devices: All | + Q    |
| s  | Last Seen ↓          | IP Address            | MAC Address       | MAC OUI Vendor | Host Name         | Device Family | Device Type              | User Name      | Site   |
| 0  | 1/22/2020 3:43:47 PM | 192.168.50.150        | 68:1C:A2:04:9A:3A | Rosewill Inc.  | desktop-cbq501h.c | Windows       | Windows 8/ 8.1/ 10/ 2012 | user1          | /World |
|    |                      |                       |                   |                |                   |               |                          |                |        |
|    |                      |                       |                   |                |                   |               |                          |                |        |

Open the **End-System Details** screen by double-clicking the client. This screen shows information regarding the connected client. In particular, the policy and profile assigned to the client as well as the username that authenticated to the network.

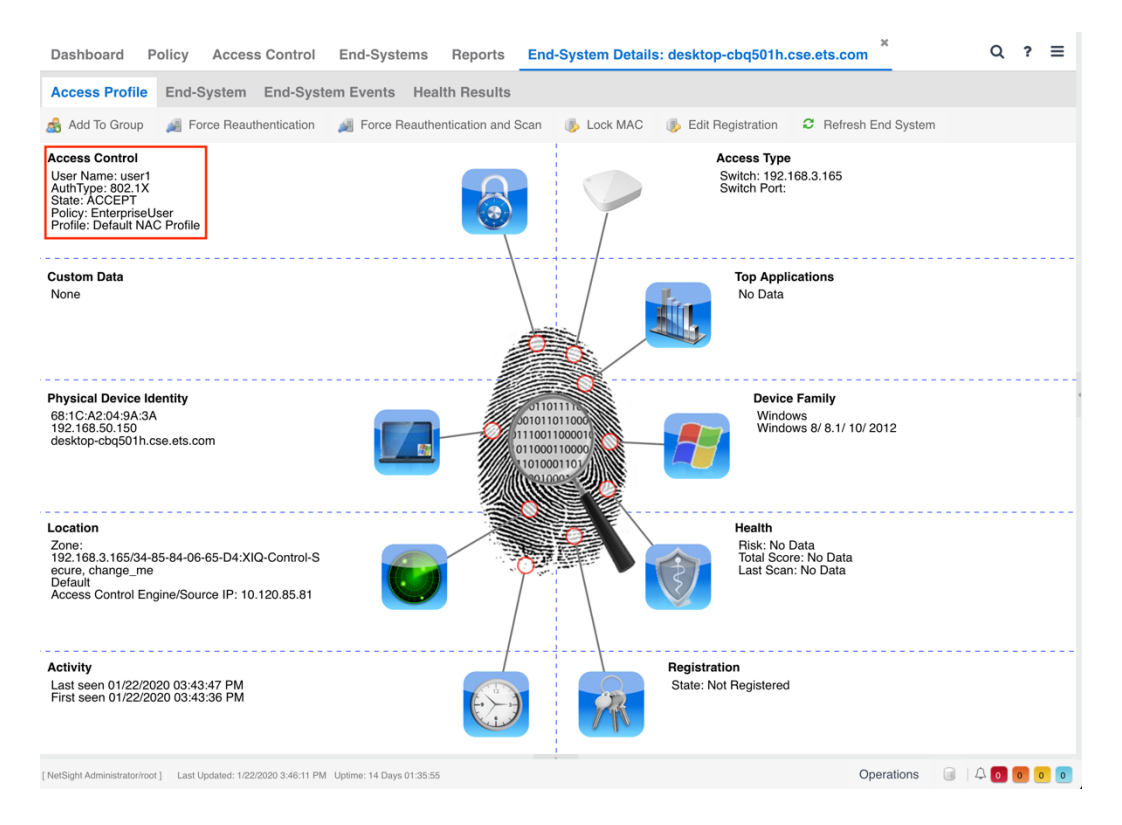

Selecting the End-System tab shows additional information including the Reason (rule) that the end system hit as well as the raw Filter-ID that was returned in the RADIUS Accept message.

| Dashboard Policy                                              | Access Control End                                                                      | d-Systems Reports                                                         | End-System Details:               | desktop-cbq501h.c   | se.ets.com           | Q     | ? ≡   |
|---------------------------------------------------------------|-----------------------------------------------------------------------------------------|---------------------------------------------------------------------------|-----------------------------------|---------------------|----------------------|-------|-------|
| Access Profile End-S                                          | ystem End-System E                                                                      | vents Health Results                                                      |                                   |                     |                      |       |       |
| 🝰 Add To Group 🛛 🔏 For                                        | ce Reauthentication 🦼                                                                   | Force Reauthentication and                                                | Scan 🚯 Lock MAC 🛛                 | b Edit Registration | 2 Refresh End System | n     |       |
| End-System Details                                            |                                                                                         |                                                                           |                                   |                     |                      |       |       |
| End-System:<br>User Name:<br>Activity:<br>Device Information: | 68:1C:A2:04:9A:3A, 192.<br>user1<br>Last seen 01/22/2020 03:<br>Windows (Windows 8/ 8.1 | 168.50.150, desktop-cbq501<br>43:47 PM, First seen 01/22/<br>// 10/ 2012) | h.cse.ets.com<br>2020 03:43:36 PM |                     |                      |       |       |
| Location                                                      |                                                                                         |                                                                           |                                   |                     |                      |       |       |
| Location:<br>Access Control Engine:<br>ELIN:                  | 192.168.3.165/34-85-84-0<br>Default, 10.120.85.81                                       | 06-65-D4:XIQ-Control-Secur                                                | e, change_me                      |                     |                      |       |       |
| Authentication Sessions                                       |                                                                                         |                                                                           |                                   |                     |                      |       |       |
| Session Time:<br>Policy:<br>RFC 3580 VLAN:                    | 01/22/2020 03:43:47 PM<br>EnterpriseUser                                                | State:<br>Extended State:<br>State Description:                           | Accept                            |                     |                      |       |       |
| Profile:<br>Reason:                                           | Default NAC Profile<br>Rule: "802.1X"                                                   | Last Scan Result:<br>Authorization:                                       | Filter-Id='EnterpriseUser'        | 1                   |                      |       |       |
| Begistration                                                  |                                                                                         |                                                                           |                                   |                     |                      |       |       |
| NetSight Administrator/root ] Last Up                         | dated: 1/22/2020 3:46:11 PM Uptime                                                      | : 14 Days 01:35:55                                                        |                                   |                     | Operations           | a 4 0 | 0 0 0 |

In ExtremeCloud IQ, select **Clients** under the Manage tab and note the username of the client, the SSID, and the assigned User Profile.

| ▼₀ ► | REAL             | TIME HISTORIC   | AL 1 Conne | cted Clients. Last | Jpdated at 2020 | 0-01-22 16:14:1 | 3         |            |      | Default            | View         | • 0            | 3 山 11   |
|------|------------------|-----------------|------------|--------------------|-----------------|-----------------|-----------|------------|------|--------------------|--------------|----------------|----------|
|      | Status<br>Health | Connection Type | Host Name  | Connection Status  | IPv4            | MAC             | User Name | OS Type    | VLAN | SSID               | Organization | User Profile   | Location |
|      | ۵                | WIRELESS        | DESKTOP-C  | CONNECTED          | 192.168.50.150  | 681CA2049A3A    | user1     | Windows 10 | 50   | XIQ-Control-Secure |              | EnterpriseUser |          |

## **Guest SSID Validation**

Prior to starting the Guest SSID validation, ensure that any previously known SSID is forgotten.

Select the open SSID from the available SSID list.

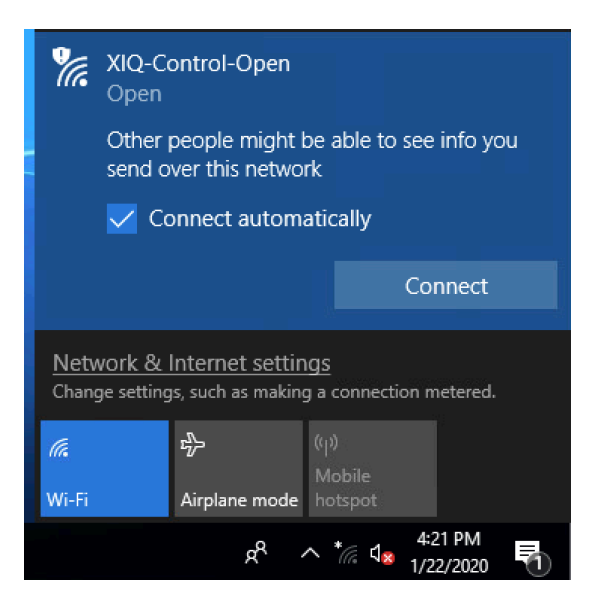

When connected, an automatic redirection can occur based on the operating system. Ignore any certificate warnings and continue.

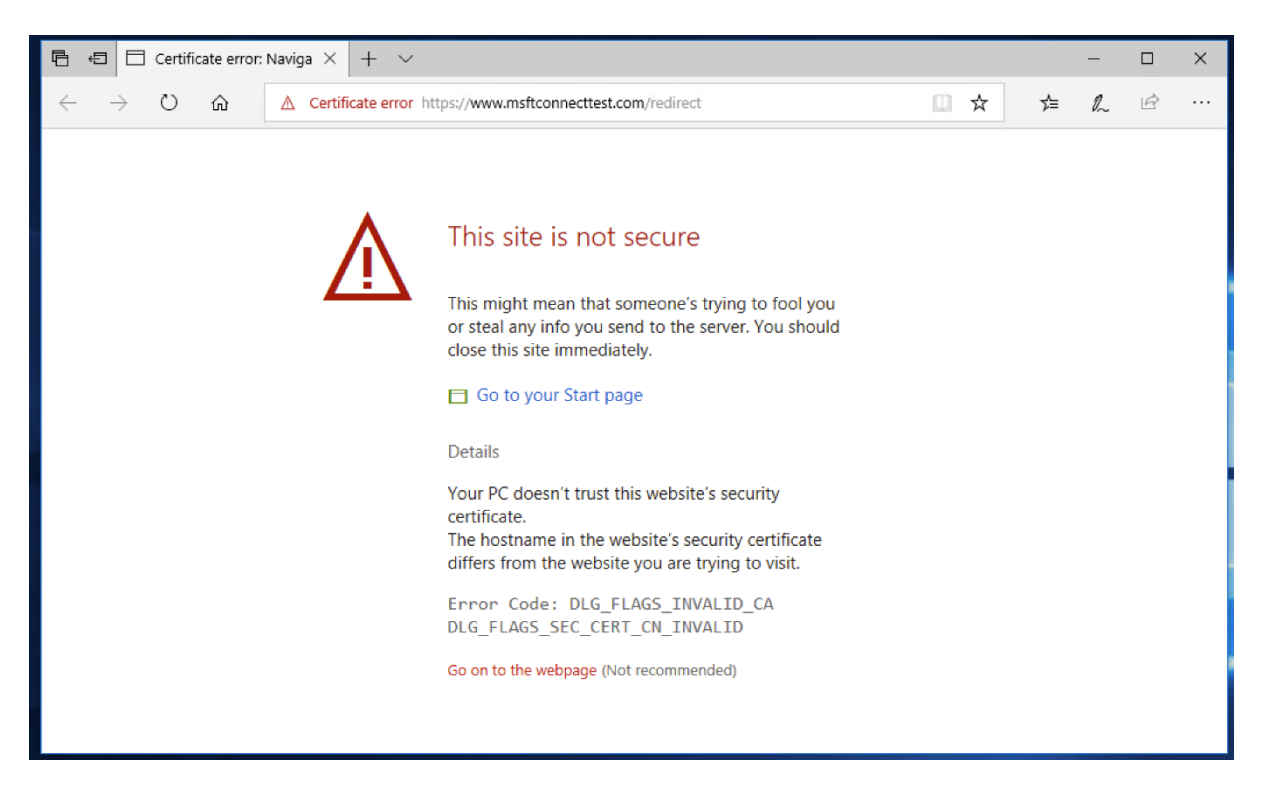

The web traffic for the client is redirected to the captive portal hosted by the Access Control Engine.

| Extreme<br>networks                                                                                                    |                                           |
|----------------------------------------------------------------------------------------------------|-------------------------------------------|
| Icome to the Enterprise Registration Center                                                                                   |                                           |
| You have been <b>denied</b> network access because this device is not registered to the network.                              |                                           |
| To obtain network access, you <b>must</b> complete registration using the form below                                          |                                           |
| By registering to the network, you are <b>agreeing</b> to the terms and conditions explained in the <u>Enterprise Network</u> | etwork and Computer Acceptable-Use Policy |
| First Name:                                                                                                    |                                           |
| Middle Name:                                                                                                    |                                           |
| Last Nama:                                                                                                    |                                           |
| Last Name.                                                                                                    |                                           |
| E-Mail Address:                                                                                                    |                                           |
| Complete Registration                                                                                                    |                                           |
| Please press the Complete Registration button only once.                                                                      |                                           |
|                                                                                                    |                                           |
|                                                                                                    |                                           |
|                                                                                                    | Powered by                                |
|                                                                                                    | LEXTERNIE<br>networks                     |

At this point, ExtremeControl assigns the **Unregistered NAC Profile** and returns the Filter-ID of **Unregistered**. This can be verified in the End-Systems tab in ExtremeControl.

| D | ashboard Policy      | Access Control         | End-Systems       | Reports        |                   |               |                          |           |               |                 | Qī                 | ? ≡    |
|---|----------------------|------------------------|-------------------|----------------|-------------------|---------------|--------------------------|-----------|---------------|-----------------|--------------------|--------|
| đ | Add To Group 🥻       | Force Reauthentication | on 💮 Tools 💌 📔    | • Live 👻 📔 All | End-System Events |               |                          |           |               | ▽.              | Devices: All 💌     | Q      |
| s | Last Seen ↓          | IP Address             | MAC Address       | MAC OUI Vendor | Host Name         | Device Family | Device Type              | User Name | Switch IP     | Switch Nickname | Authorization      |        |
| 2 | 1/23/2020 9:38:18 AM | 192.168.50.150         | 68:1C:A2:04:9A:3A | Rosewill Inc.  | desktop-cbq501h.c | Windows       | Windows 8/ 8.1/ 10/ 2012 |           | 192.168.3.165 | AP-99           | Filter-Id='Unregis | tered' |

In ExtremeCloud IQ, the User Profile assigned to the client is also shown as Unregistered.

| Extr | remeCloud <sup>®</sup> IQ        | ONBOARD     | CONFIGURE        | MANAGE ML IN     | NSIGHTS DAS | HBOARD    | CLOUD VIEW     | A3   |                  |              |              | Q           | 9 O                     | -         |
|------|----------------------------------|-------------|------------------|------------------|-------------|-----------|----------------|------|------------------|--------------|--------------|-------------|-------------------------|-----------|
|      | Connection Sta                   | atus (2)    |                  | DEVICES          |             | Clie      | ents & Users 🗍 | ) () | Alar             | rms 0 5 0    |              | ļ           | Security 0              |           |
| r +  | REAL TIME HISTORIO               | CAL 1 Conne | cted Clients. La | USERS            | 3 09:41:18  |           |                |      |                  |              |              | Default Vie | 9W                      |           |
|      | Status<br>Health Connection Type | Host Name   | Connection Sta   | EVENTS<br>ALARMS |             | User Name | OS Type        | VLAN | SSID             | Organization | User Profile | Location    | Last Sess<br>Start Time | ilon<br>e |
|      | S WIRELESS                       | DESKTOP-C   | CONNECTED        | SECURITY         | A2049A3A    |           | Windows 10     | 50   | XIQ-Control-Open |              | Unregistered |             | 2020-01-2<br>16:21:56   | 2         |

On the web page on the client, fill out the fields and select **Complete Registration** to submit the registration to ExtremeControl.

/37

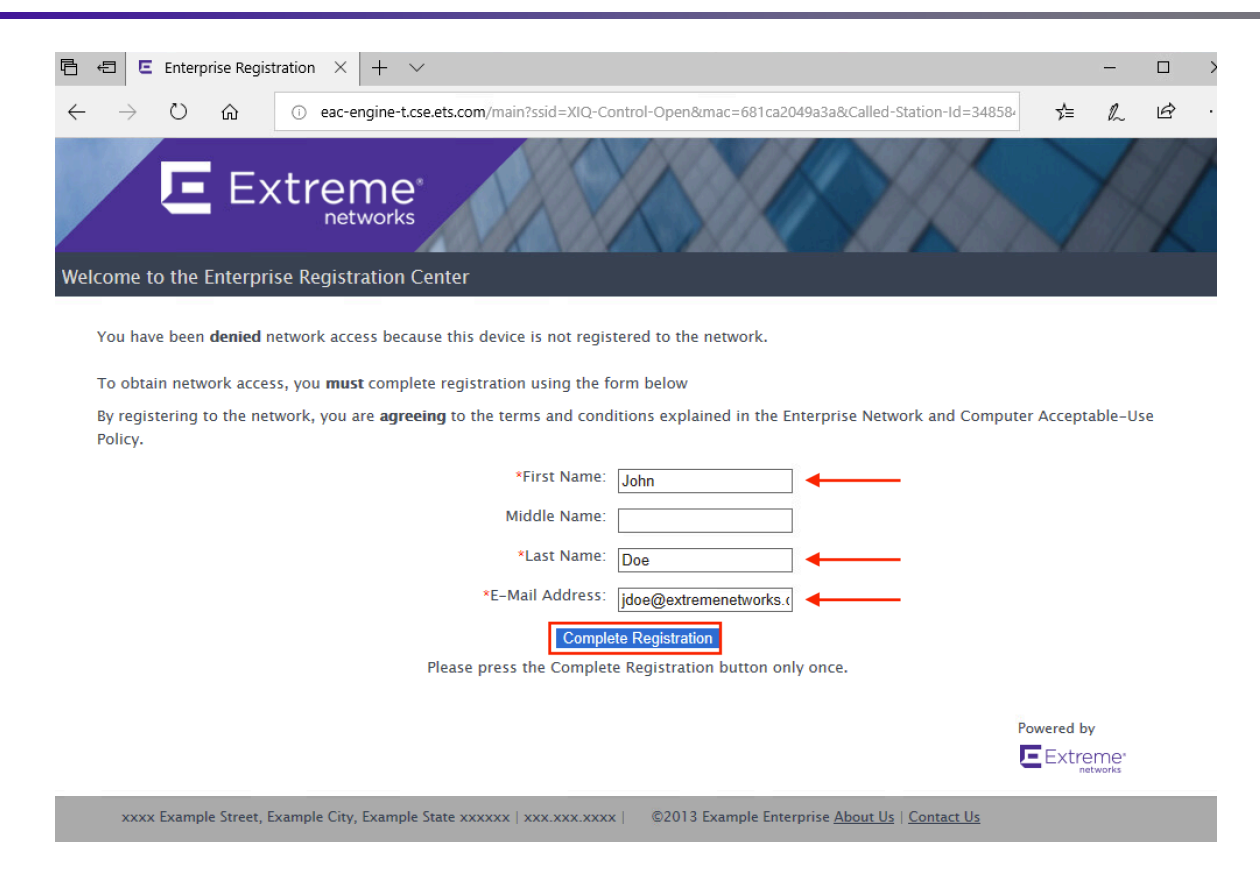

A Change of Authorization (CoA) is sent with a new Filter-ID based on the rules engine configuration. Depending on the configuration of the Captive Portal, the client's web traffic is redirected to a success page after the User Profile is changed. Looking at the **End-Systems** table in ExtremeControl, the Authorization column shows that the GuestAccess Filter-ID is assigned to the client.

| D | ashboard Policy      | Access Control        | End-Systems       | Reports        |                   |               |                          |           |               |                 | Q                 | ? ≡     |
|---|----------------------|-----------------------|-------------------|----------------|-------------------|---------------|--------------------------|-----------|---------------|-----------------|-------------------|---------|
| - | Add To Group         | Force Reauthenticatic | in 🔮 Tools 👻      | Live 👻   📶 All | End-System Events |               |                          |           |               | ▽.              | Devices: All 👻    | - I Q   |
| s | Last Seen ↓          | IP Address            | MAC Address       | MAC OUI Vendor | Host Name         | Device Family | Device Type              | User Name | Switch IP     | Switch Nickname | Authorization     |         |
| 2 | 1/23/2020 9:43:19 AM | 192.168.50.150        | 68:1C:A2:04:9A:3A | Rosewill Inc.  | desktop-cbq501h.c | Windows       | Windows 8/ 8.1/ 10/ 2012 | Doe, John | 192.168.3.165 | AP-99           | Filter-Id='Guest/ | Access' |

The End System Details for the client are populated with the additional information that was entered in the captive portal.

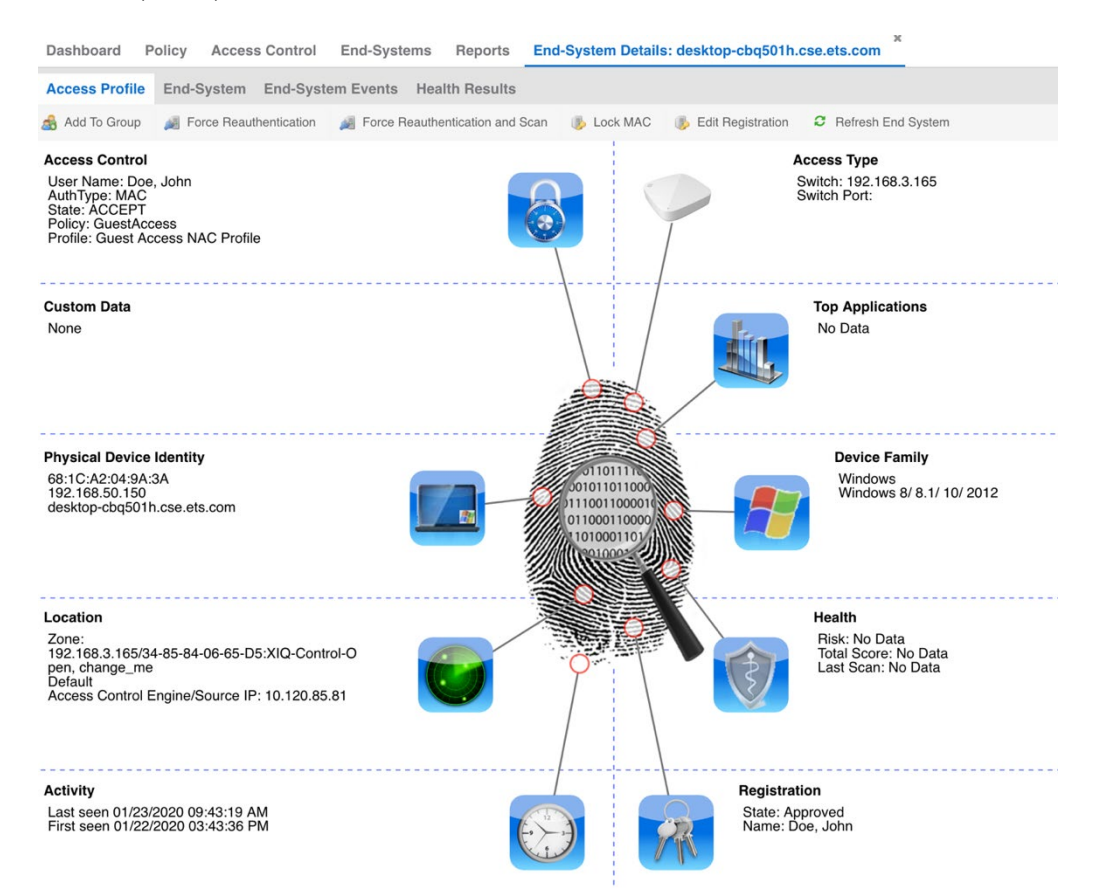

When looking at the End-System Details, additional information can be verified in regards to the Registration and Authentication information.

| Dashboard P                                                 | olicy   | Access Control End-                                                                             | Systems Reports                                                   | End-System Details: desktop-cbq501h.cse.ets.com                          |
|-------------------------------------------------------------|---------|-------------------------------------------------------------------------------------------------|-------------------------------------------------------------------|--------------------------------------------------------------------------|
| Access Profile                                              | End-Sy  | stem End-System Eve                                                                             | ents Health Result                                                | S                                                                        |
| 🖂 Add To Group                                              | 🚑 Forc  | e Reauthentication 🛛 🚑 F                                                                        | orce Reauthentication an                                          | d Scan 🛭 🐞 Lock MAC 🛛 👵 Edit Registration 🛛 🤁 Refresh End System         |
| End-System Deta                                             | ails    |                                                                                                 |                                                                   |                                                                          |
| End-System:<br>User Name:<br>Activity:<br>Device Informatio | on:     | 68:1C:A2:04:9A:3A, 192.16<br>Doe, John<br>Last seen 01/23/2020 09:4<br>Windows (Windows 8/ 8.1/ | 68.50.150, desktop-cbq50<br>3:19 AM, First seen 01/2<br>10/ 2012) | 01h.cse.ets.com<br>2/2020 03:43:36 PM                                    |
| Location                                                    |         |                                                                                                 |                                                                   |                                                                          |
| Location:<br>Access Control E<br>ELIN:                      | Ingine: | 192.168.3.165/34-85-84-06<br>Default, 10.120.85.81                                              | 3-65-D5:XIQ-Control-Ope                                           | n, change_me                                                             |
| Authentication Se                                           | essions |                                                                                                 |                                                                   |                                                                          |
| Session Time:<br>Policy:<br>RFC 3580 VLAN                   | :       | 01/23/2020 09:43:19 AM<br>GuestAccess                                                           | State:<br>Extended State:<br>State Description:                   | Accept<br>Authenticated Rule 0 [Any, ***, Any] , Auth Method: LOCAL_AUTH |
| Reason:                                                     |         | Rule: "Registered Guests"                                                                       | Authorization:                                                    | Filter-Id='GuestAccess'                                                  |
| Registration                                                |         |                                                                                                 |                                                                   |                                                                          |
| State:<br>User Name:<br>User Email:                         |         | Approved<br>Doe, John<br>jdoe@extremenetworks.co                                                | Group:<br>Sponsor Group:<br>m Sponsor:                            | Registered Guests                                                        |
| User Phone:<br>Registration Type                            | 9:      | Guest Registration                                                                              | Registration Time:<br>Start Time:                                 | 01/23/2020                                                               |
| Max Devices:<br>Description:                                |         | 2                                                                                               | Expires Time:                                                     | 02/22/2020                                                               |

In the End-System Events for the device, the historical audit trail is available.

|          | Dashboard P      | olicy A       | ccess Control    | End-System   | s Reports E            | nd-System Details: | desktop-cbq501    | h.cse.ets.com  |               |             |                                 | Q     |
|----------|------------------|---------------|------------------|--------------|------------------------|--------------------|-------------------|----------------|---------------|-------------|---------------------------------|-------|
|          | Access Profile   | End-Syst      | tem End-Syst     | em Events    | lealth Results         |                    |                   |                |               |             |                                 |       |
| 8        | 🔒 Add To Group   | 🔏 Force I     | Reauthentication | 对 Force Real | uthentication and Scan | illi Lock MAC      | Edit Registration | Refresh End    | I System      |             |                                 |       |
|          | Export End-Syst  | tem Events to | CSV              |              |                        |                    |                   |                |               |             |                                 |       |
| s.       | Time Stamp       | Ac            | cess Control     | Profile      | IP Address             | MAC Address        | User Name         | Host Name      | Device Family | Device Type | Switch Port                     |       |
| 0        | 1/23/2020 9:43:  | 19 AM 10      | .120.85.81       | Guest Acces  | 192.168.50.150         | 68:1C:A2:04:9A:3A  | Doe, John         | desktop-cbq501 | Windows       | Windows 8/  | 34-85-84-06-65-D5:XIQ-Control-O | pen   |
| 0        | 1/23/2020 9:38:  | 18 AM 10      | .120.85.81       | Unregistered | 192.168.50.150         | 68:1C:A2:04:9A:3A  |                   | desktop-cbq501 | Windows       | Windows 8/  | 34-85-84-06-65-D5:XIQ-Control-O | pen   |
| 5        | 1/23/2020 9:35:  | 05 AM 10.     | .120.85.81       | Unregistered | 192.168.50.150         | 68:1C:A2:04:9A:3A  |                   | desktop-cbq501 | Windows       | Windows 8/  | 34-85-84-06-65-D5:XIQ-Control-O | pen   |
| 0        | 1/22/2020 4:22:  | 06 PM 10.     | .120.85.81       | Unregistered | 192.168.50.150         | 68:1C:A2:04:9A:3A  |                   | desktop-cbq501 | Windows       | Windows 8/  | 34-85-84-06-65-D5:XIQ-Control-O | pen   |
| 0        | 1/22/2020 4:21:  | 55 PM 10.     | .120.85.81       | Unregistered |                        | 68:1C:A2:04:9A:3A  |                   | desktop-cbq501 | Windows       | Windows 8/  | 34-85-84-06-65-D5:XIQ-Control-O | pen   |
| 0        | 1/22/2020 4:21:  | 55 PM 10.     | .120.85.81       | Unregistered |                        | 68:1C:A2:04:9A:3A  |                   | desktop-cbq501 | Windows       | Windows 8/  | 34-85-84-06-65-D5:XIQ-Control-O | pen   |
| <b>N</b> | 1/22/2020 4:21:  | 42 PM 10.     | .120.85.81       | Default NAC  | 192.168.50.150         | 68:1C:A2:04:9A:3A  | user1             | desktop-cbq501 | Windows       | Windows 8/  | 34-85-84-06-65-D4:XIQ-Control-S | ecure |
| 0        | 1/22/2020 4:12:  | 48 PM 10.     | .120.85.81       | Default NAC  | 192.168.50.150         | 68:1C:A2:04:9A:3A  | user1             | desktop-cbq501 | Windows       | Windows 8/  | 34-85-84-06-65-D4:XIQ-Control-S | ecure |
| 0        | 1/22/2020 4:12:  | 38 PM 10.     | .120.85.81       | Default NAC  |                        | 68:1C:A2:04:9A:3A  | user1             | desktop-cbq501 | Windows       | Windows 8/  | 34-85-84-06-65-D4:XIQ-Control-S | ecure |
| 0        | 1/22/2020 4:12:  | 38 PM 10      | .120.85.81       | Default NAC  |                        | 68:1C:A2:04:9A:3A  | user1             | desktop-cbq501 | Windows       | Windows 8/  | 34-85-84-06-65-D4:XIQ-Control-S | ecure |
| 5        | 1/22/2020 4:11:2 | 25 PM 10.     | .120.85.81       | Default NAC  | 192.168.50.150         | 68:1C:A2:04:9A:3A  | user1             | desktop-cbq501 | Windows       | Windows 8/  | 34-85-84-06-65-D4:XIQ-Control-S | ecure |
| 0        | 1/22/2020 3:43:  | 47 PM 10      | .120.85.81       | Default NAC  | 192.168.50.150         | 68:1C:A2:04:9A:3A  | user1             | desktop-cbq501 | Windows       | Windows 8/  | 34-85-84-06-65-D4:XIQ-Control-S | ecure |
| 0        | 1/22/2020 3:43:  | 46 PM 10.     | .120.85.81       | Default NAC  |                        | 68:1C:A2:04:9A:3A  | user1             | DESKTOP-CBQ    | Windows       | Windows 8/  | 34-85-84-06-65-D4:XIQ-Control-S | ecure |
| 0        | 1/22/2020 3:43:  | 36 PM 10.     | .120.85.81       | Default NAC  |                        | 68:1C:A2:04:9A:3A  | user1             |                |               |             | 34-85-84-06-65-D4:XIQ-Control-S | ecure |
| 0        | 1/22/2020 3:43:  | 36 PM 10.     | .120.85.81       | Default NAC  |                        | 68:1C:A2:04:9A:3A  | user1             |                |               |             | 34-85-84-06-65-D4:XIQ-Control-S | ecure |

Even though the User Profile is correctly assigned, ExtremeCloud IQ does not show the updated information until the client fully reauthenticates either by disconnecting from the network or by an administrator selecting Force Reauthentication. Furthermore, ExtremeCloud IQ periodically updates the information. Lastly, the profile can be verified in the CLI using the commands **show station** and **show user-profile**.

| AP-99#show station<br>Chan=channel number; Pow=Pow<br>A-Mode=Authentication mode;<br>A-Time=Associated time; Auth<br>UPID=User profile Identifier | ver in dBm;<br>Cipher=Encrypti<br>n=Authenticated;<br>r; Phymode=Physi | ion mode;<br>;<br>ical mode; |        |        |        |          |      |      |      |         |      |         |           |        |            |           |        |               |
|----------------------------------------------------------------------------------------------------|------------------------------------------------------------------------|------------------------------|--------|--------|--------|----------|------|------|------|---------|------|---------|-----------|--------|------------|-----------|--------|---------------|
| Ifname=wifi0.1, Ifindex=19,<br>Mac Addr IP Addr                                                                                                   | SSID=XIQ-Contro<br>Chan Tx Rate                                        | ol-Secure:<br>e Rx Rate Po   | w(SNR) | A-Mode | Cipher | A-Time   | VLAN | Auth | UPID | Phymode | LDPC | Tx-STB( | C Rx-STBC | SM-PS  | Chan-width | MU-MIMO R | elease | Station-State |
| Ifname≕wifil.1, Ifindex=21,<br>Mac Addr IP Addr                                                                                                   | SSID=XIQ-Contro<br>Chan Tx Rate                                        | ol-Secure:<br>e Rx Rate Po   | w(SNR) | A-Mode | Cipher | A-Time   | VLAN | Auth | UPID | Phymode | LDPC | Tx-STB( | C Rx-STBC | SM-PS  | Chan-width | MU-MIMO R | elease | Station-State |
| Ifname≕wifi0.2, Ifindex=22,<br>Mac Addr IP Addr                                                                                                   | SSID=XIQ-Contro<br>Chan Tx Rate                                        | ol-Open:<br>e Rx Rate Po     | w(SNR) | A-Mode | Cipher | A-Time   | VLAN | Auth | UPID | Phymode | LDPC | Tx-STB( | C Rx-STBC | SM-PS  | Chan-width | MU-MIMO R | elease | Station-State |
| 681c:a204:9a3a 192.168.50.15                                                                                                    | 50 11 65M                                                              | M 72.2M -                    | 28(66) | open   | none   | 00:02:53 | 50   | Yes  | 1    | 11ng    | No   | No      | No        | static | 20MHz      | No        | No     | Good          |
| Ifname=wifi1.2, Ifindex=23,<br>Mac Addr IP Addr                                                                                                   | SSID=XIQ-Contro<br>Chan Tx Rate                                        | ol-Open:<br>e Rx Rate Po     | w(SNR) | A-Mode | Cipher | A-Time   | VLAN | Auth | UPID | Phymode | LDPC | Tx-STB( | C Rx-STBC | SM-PS  | Chan-width | MU-MIMO R | elease | Station-State |
| AP-99#show user-profile ◀━<br>User Profile Table<br>VLAN(*) means User Profile u<br>Total Entries = 4                                             | use a VLAN GROUF                                                       | ».                           |        |        |        |          |      |      |      |         |      |         |           |        |            |           |        |               |
| No. User Profile Name                                                                                                    | VLAN                                                                   | Attribute                    |        |        |        |          |      |      |      |         |      |         |           |        |            |           |        |               |
| 1 default-profile<br>2 GuestAccess<br>3 EnterpriseUser<br>4 Unregistered<br>AP-99#                                                                | 1<br>50<br>50<br>50                                                    | 0<br>1<br>2<br>3             |        |        |        |          |      |      |      |         |      |         |           |        |            |           |        |               |

Navigating to ExtremeCloud IQ, when the client is reauthenticated, the User Profile can be verified in the Clients view.

| 1 | REAL TIME HISTORICAL 1 Connected Clients. Last Updated at 2020-01-23 09:54:11 |                 |           |                   |                |              |           |            |      |                  | D            | efault View  | •        | 0 4 1                      |        |
|---|-------------------------------------------------------------------------------|-----------------|-----------|-------------------|----------------|--------------|-----------|------------|------|------------------|--------------|--------------|----------|----------------------------|--------|
|   | Status<br>Health                                                              | Connection Type | Host Name | Connection Status | IPv4           | MAC          | User Name | OS Type    | VLAN | SSID             | Organization | User Profile | Location | Last Session<br>Start Time | Device |
|   | 0                                                                             | WIRELESS        | DESKTOP-C | CONNECTED         | 192.168.50.150 | 681CA2049A3A |           | Windows 10 | 50   | XIQ-Control-Open |              | GuestAccess  | 3        | 2020-01-23<br>09:54:06     | AP-99  |

The information is also available when client details are displayed.

| DESKTOP-CBQ501H<br>VLAN: 50                                                                                                    |                                                                                                    |                                                                                                    |          |           |
|----------------------------------------------------------------------------------------------------|----------------------------------------------------------------------------------------------------|----------------------------------------------------------------------------------------------------|----------|-----------|
| CURRENT CONNECTION STATUS<br>OS TYPE<br>Windows 10<br>IP ADDRESS<br>192,168.50.150<br>MAC ADDRESS<br>681CA2049A3A<br>USER<br>N/A<br>CONNECTED TO AP-99<br>51 Secs<br>VLAN<br>CAPTIVE WEB PORTAL | Time Range: Day  I Hour 2 Hours Usage (Click timeline to change SELECTED time Usage (Click timeline to change SELECTED time Usage (Slick timeline to change SELECTED time Usage (Slick timeline to change SELECTED timeline to change SELECTED timeline to c | 4 Hours 8 Hours 24 Hours<br>ne, drag to change time range)<br>09:14 09:24<br>00:54:57                                                                                      | 09:34 09 |           |
| Unused<br>USER PROFILE<br>GuestAccess                                                                                                    | Selected Time Most Time Spent Most Us                                                                                                    | MOST USAGE TOP SESSI                                                                                                    | ION VIEW |           |
| SID<br>XIQ-Control-Open<br>RADIO<br>802_11ng   2.4G<br>CHANNEL<br>11                                                                                                    | 100 %<br>AP-09<br>AP with most data sent and received                                                                                                    | Total Usage     21.14 KB       Session Start     01/22/2020 08:54:57       Session Duration     59 MINS 8 SECS       Average RSSI     - 22 dBm       Average SNR     72 dB | Avera    | ge RSSI 🧄 |
| LOCATION<br>Unassigned                                                                                                    | Session Details >                                                                                                    | ~                                                                                                    |          |           |

/41

# Appendix A: Creating RFC 3576 Configurations

This step is not needed in ExtremeCloud IQ - Site Engine version 21.11 and later.

Instead of configuring the Reauthentication Type for each access point as it is added to ExtremeControl, the Reauthentication type can be set based on the SNMP SysObject ID for the AP. This is a more scalable approach when adding multiple access points. To add the entry, right click on the **Default** Engine Group and select **Engine Settings**. Choose the **Reauthentication** menu item and **Add** a new Reauthentication Configuration.

| Dashl | board Policy Access Control             | End | l-Systems Reports     |                                      |               |                |                        |                   |
|-------|-----------------------------------------|-----|-----------------------|--------------------------------------|---------------|----------------|------------------------|-------------------|
| Conf  | iguration                               | +   | Engine Group - Defau  | ılt                                  |               |                |                        |                   |
| Grou  | p Editor                                | +   | Details Switches Er   | nd-Systems Access Control Engines G  | uest and IoT  | Managers       |                        |                   |
| Engir | les                                     | _   | Engine Settings - Def | ault                                 |               |                |                        |                   |
| ▼ Er  | ngine Groups                            |     | Credentials           | Reauthentication                     |               |                |                        |                   |
| -     | Default                                 |     | Network Settings      | Set reauthentication time for Acce   | ment interval |                |                        |                   |
| •     | Add Engine                              |     | Device Type Detection | Accept Session Timeout (in minute    | s)            |                | Enabled for All Switch | es 🔍              |
| •     | Enforce<br>Access Control Configuration |     | IP Address Resolution | I Quarantine Session Timeout (in mi  | nutes)        | 10             | Enabled for Session-T  | imeout Switches 🔍 |
|       | Delete Engine Group                     |     | Hostname Resolution   | 🕑 Unregistered Session Timeout (in r | ninutes)      | 3              | Enabled for Session-T  | imeout Switches 📼 |
|       | Engine Group Properties                 |     | Username Resolution   | Session Timeout (in seco             | nds)          | 30             | Enabled for Session-T  | imeout Switches 🔍 |
|       | Choose Settings                         |     | Reauthentication      | Session Deactivate Timeout (in mir   | iutes)        |                |                        |                   |
| L     | Engine Settings: Default                |     | Miscellaneous         | Switch Reauthentication Config       | uration       |                |                        |                   |
|       |                                         |     | Auditing              | Add 🕞 Edit 😑 Del                     | ete           |                |                        |                   |
|       |                                         |     |                       | sysObjectId                          | Reauther      | ntication Type |                        | Port Link Control |
|       |                                         |     | 1                     | 1.3.6.1.4.1.388.11.1.1               | RFC 3576      | - Extreme Wire | eless WiNG             | Disabled          |

Set the sysObjectID to **1.3.6.1.4.1.26928.1**; it is the same for all ExtremeCloud IQ APs. Set the Reauthentication Type to **RFC 3576** and the Configuration to **Generic CoA Hyphen Delimited**.

| Add Switch Reauthentication Configuration |                              |        |  |  |  |  |  |  |
|-------------------------------------------|------------------------------|--------|--|--|--|--|--|--|
| sysObjectId:                              | 1.3.6.1.4.1.26928.1          |        |  |  |  |  |  |  |
| Reauthentication Type:                    | RFC 3576                     | ~      |  |  |  |  |  |  |
| RFC 3576 Configuration:                   | Generic CoA Hyphen Delimited | -      |  |  |  |  |  |  |
| Manage RFC 3576 Configu                   | irations                     |        |  |  |  |  |  |  |
| Enable Port Link Contr                    | ol                           |        |  |  |  |  |  |  |
|                                           | ок                           | Cancel |  |  |  |  |  |  |

### When complete, the configuration should look similar to this.

| Engine Settings - Defa | ault                                                                      |                                     |                 |                         |                   | ×        |
|------------------------|---------------------------------------------------------------------------|-------------------------------------|-----------------|-------------------------|-------------------|----------|
| Credentials            | Reauthentication                                                          |                                     |                 |                         |                   | <b>^</b> |
| Network Settings       | Set reauthentication time for Accepted end-systems to Assessment interval |                                     |                 |                         |                   |          |
| Device Type Detection  | Accept Session Timeout (in minutes)                                       | Accept Session Timeout (in minutes) |                 |                         | S T               |          |
| IP Address Resolution  | 🕑 Quarantine Session Timeout (in minu                                     | utes)                               | 10              | Enabled for Session-Tir | •                 |          |
| Hostname Resolution    | S Unregistered Session Timeout (in min                                    | nutes)                              | 3               | Enabled for Session-Tir | neout Switches    | -        |
| Username Resolution    | Session Timeout (in second                                                | ds)                                 | 30              | Enabled for Session-Tir | neout Switches    | ~        |
| Reauthentication       | Session Deactivate Timeout (in minut                                      | tes)                                | 10              |                         |                   |          |
| Miscellaneous          |                                                                           |                                     |                 |                         |                   |          |
| Auditing               | Switch Reauthentication Configur                                          | ation                               |                 |                         |                   |          |
|                        | 🕞 Add 🔯 Edit 🤤 Delete                                                     | e                                   |                 |                         |                   |          |
|                        | sysObjectId 👃                                                             | Reauthenti                          | cation Type     |                         | Port Link Control |          |
|                        | 1.3.6.1.4.1.26928.1                                                       | RFC 3576 -                          | Generic CoA Hy  | yphen Delimited         | Disabled          |          |
|                        | 1.3.6.1.4.1.14525.3.3                                                     | RFC 3576 -                          | Juniper Wireles | s                       | Disabled          |          |
|                        | 1.3.6.1.4.1.14525.3.2 RFC 3576 - Juniper Wireless Disabled                |                                     |                 |                         |                   |          |
|                        | 1.3.6.1.4.1.14525.3.1 RFC 3576 - Juniper Wireless Disable                 |                                     |                 |                         | Disabled          |          |
|                        | 1.3.6.1.4.1.5624.2.1.92 SNMP                                              |                                     |                 |                         | Disabled          |          |
|                        | 1 2 6 1 / 1 562/ 2 1 6/                                                   | CNIMD                               |                 |                         | Nisahlad          | -        |
|                        |                                                                           |                                     |                 |                         | Save              | Cancel   |

# Appendix B: Enable RFC 3576 Reauthentication on ExtremeCloud IQ

By default, if the RADIUS Server was added as an Extreme Networks A3 server, RFC 3576 is already enabled. However, if it was added as an External RADIUS Server, then it will need to be enabled manually. To do this, edit the **Network Policy** in the **Configure** menu, choose the SSID in Wireless Networks, and find the Authentication Settings section. Edit the RADIUS Server Group. For Enterprise WPA / WPA2 / WPA3, the screen will look similar to this:

| Network Policies > XIQ-ExtremeContr                                                                          | rol > All SSIDs > XIQ-Control-Se                | cure               |                           |                               |                                                              |
|----------------------------------------------------------------------------------------------------|-------------------------------------------------|--------------------|---------------------------|-------------------------------|--------------------------------------------------------------|
| Policy Details                                                                                               | Wireless Networks                               |                    | Device Templates          |                               | Router Se                                                    |
| CONFIGURATION GUIDE                                                                                          | Wireless Network                                |                    |                           |                               |                                                              |
| Policy Name<br>XIQ-ExtremeControl<br>RADIUS Server Group<br>ExtremeControl<br>User Profile<br>EnterpriseUser | Name (SSID) *<br>Broadcast Name *<br>SSID Usage | XIQ-Control-Secure | 9                         | Broadcast<br>ViiFi0<br>VViFi1 | SSID Using<br>Radio (2.4 GHz or 5 GHz)<br>Radio (5 GHz only) |
|                                                                                                    | SSID Authentication                             | MAC Authenticat    | Personal<br>WPA/WPA2/WPA3 |                               | nivate Pre-Shared                                            |
|                                                                                                    | Key Management WPA2-802                         |                    | 2.1X -                    |                               |                                                              |
|                                                                                                    | Enable Captive Web Portal                       | OFF                | S)                        | •                             |                                                              |
|                                                                                                    | Authentication Setting                          | S                  |                           |                               |                                                              |
|                                                                                                    | Authentication with Extre<br>Authenticate via   |                    |                           |                               |                                                              |
|                                                                                                    | Default RADIUS Server Group ExtremeControl      |                    |                           |                               |                                                              |
|                                                                                                    | Name                                            |                    | Тур                       | e                             |                                                              |
|                                                                                                    | ExtremeControl1                                 |                    | Extr                      | eme Networks A3               |                                                              |

Select the gear icon as shown below for advanced settings.

| xtremeControl                               |                                 |                                    |                                   | × |
|---------------------------------------------|---------------------------------|------------------------------------|-----------------------------------|---|
| ADIUS Server Group Name *<br>ExtremeControl | RADIUS Server Group Description | <b>~</b>                           |                                   |   |
| EXTERNAL RADIUS SERVER (0)                  | EXTREME NETWORKS A3 (1)         | EXTREME NETWORKS RADIUS SERVER (0) | EXTREME NETWORKS RADIUS PROXY (0) |   |
| 7 + 🗇                                       |                                 |                                    |                                   |   |
| Name                                        |                                 | IP/Host Name                       |                                   |   |
| ExtremeControl1                             |                                 | 10.120.85.81                       |                                   |   |
|                                             |                                 |                                    |                                   |   |
|                                             |                                 |                                    |                                   |   |
|                                             |                                 |                                    |                                   |   |
|                                             |                                 |                                    |                                   |   |

Select the check box labeled Permit Dynamic Change Of Authorization Messages (RFC 3576).

| ExtremeControl                           |                                                                 | ×           |
|------------------------------------------|-----------------------------------------------------------------|-------------|
| SelectRadiusSettings                     |                                                                 |             |
| Note: These settings only apply for Hive | eOS devices. These settings are ignored for non-HiveOS devices. |             |
| Retry Interval                           | 600                                                             |             |
|                                          | Range: 60 - 100000000 (seconds)                                 |             |
| Accounting Interim Update Interval       | 600<br>Range. 10 - 100000000 (seconds)                          |             |
| Permit Dynamic Change Of Author          | rization Messages (RFC 3576)                                    |             |
| Inject Operator-Name attribute           |                                                                 |             |
| Message Authenticator attribute          |                                                                 |             |
| Not Supported for Extreme Networks R     | ADIUS Proxy                                                     |             |
|                                          |                                                                 |             |
|                                          | CANCEL SAVE RADIO                                               | JS SETTINGS |
|                                          |                                                                 |             |

# Appendix C: DHCP Fingerprint for ExtremeCloud IQ Access Points

For the ExtremeCloud IQ access point to be recognized as an appropriate device type in the **End-Systems** table, a DHCP fingerprint needs to be added. Select **Administration** in the main menu and **Device Types** in the top menu. Then select **Detection and Profiling** and select **Import**.

| Profiles Users Server Inf    | ormation Certificates Options Device Types | Backup/Restore Diagn |
|------------------------------|--------------------------------------------|----------------------|
| Detection and Profiling MAG  | OUI Vendors                                |                      |
| 🗿 Add 💮 Edit 🥥               | Delete/Reset   🏝 Import                    |                      |
| Device Type 🕇                |                                            |                      |
| <b>Family:</b> Amazon Kindle | Import Device Type Profiles                | ×                    |
| Amazon Kindle                | File: CloudAP-fingerprint.xml              | Select File          |
| E Family: Android            |                                            |                      |
| Amazon Kindle Fire           |                                            | Import Cancel        |

The following content should be imported through the file with XML extension:

# Appendix D: RADIUS Reponse Formatting

As of version 8.3, ExtremeControl can format RADIUS Attributes at runtime. This means that rather than modifying the Policy Mappings for each Accept policy to remove spaces, the RADIUS Attribute configuration can be modified to modify the response at run time.

The available modifications are:

- UPPER Changes the response variable to all uppercase. For example: **Guest Access** becomes **GUEST ACCESS**.
- LOWER Changes the response variable to all lowercase. For example: **Guest Access** becomes **guest access**.
- STRIP Removes all whitespace from the variable including spaces. For example: **Guest Access** becomes **GuestAccess**.
- UPPER-STRIP Removes all whitespace and changes the response to uppercase. For example: **Guest Access** becomes **GUESTACCESS**.
- LOWER-STRIP Removes all whitespace and changes the response to lowercase. For example: **Guest Access** becomes **guestaccess**.

The modifications are applied to the variable portion of the RADIUS Attribute Configuration. Using a simple Filter-ID configuration as an example, The value of **Filter-Id=%FILTER\_NAME%** would be changed to **Filter-Id=%FILTER\_NAME:STRIP%** to remove the whitespace from the variable.

The configuration is adjusted when assigning the RADIUS Configuration in the Add Switch dialog. In the RADIUS Attributes to Send drop-down menu, select New.

| Configure Device: 192.168.3.165 |                                         |           | ×     |
|---------------------------------|-----------------------------------------|-----------|-------|
| Switch Type:                    | Layer 2 Out-Of-Band                     | •         |       |
| Primary Engine:                 | 10.120.85.81/10.120.85.81               | •         |       |
| Secondary Engine:               | None                                    | •         |       |
| Auth. Access Type:              | Manual RADIUS Configuration             | •         |       |
| Virtual Router Name:            |                                         |           |       |
| RADIUS Attributes to Send:      | Filter-Id                               | •         |       |
| RADIUS Accounting:              | New                                     |           |       |
| Management RADIUS Server 1:     | Manage                                  |           |       |
| Management RADIUS Server 2:     | None                                    |           |       |
|                                 | Cisco Per-User ACL                      |           |       |
| Network RADIUS Server:          | Cisco Wired Dynamic ACL                 | <i></i>   |       |
| Policy Domain:                  | Cisco Wired RFC 3580 and Dynamic ACL    | <i></i>   |       |
| Advanced Settings               | Cisco Wireless Dynamic ACL              | <b>*</b>  |       |
|                                 | Cisco Wireless RFC 3580 and Dynamic ACL | <i></i>   | _     |
|                                 | Extreme BOSS                            | <b>\$</b> | Close |

In the new window, keep the same variable, however add **:STRIP** to the end to remove whitespace.

| Edit RADIUS Attribute Configuration |                   |                 |          |    |
|-------------------------------------|-------------------|-----------------|----------|----|
| Name:                               | Filter-Id (Strip) |                 |          |    |
| Enable Port Link Control:           |                   |                 |          |    |
| Attributes :                        | •                 | Substitutions : | ÷        |    |
| Filter-Id=%FILTER_NAME              | STRIP%            |                 |          |    |
|                                     |                   |                 |          |    |
|                                     |                   |                 | Save Clo | se |
|                                     |                   |                 | Save Clo | se |

Ensure the new configuration is selected when saving the Switch configuration.

| Configure Device: 192.168.3.16 | 5                           |      | ×     |
|--------------------------------|-----------------------------|------|-------|
| Switch Type:                   | Layer 2 Out-Of-Band         | •    |       |
| Primary Engine:                | 10.120.85.81/10.120.85.81   | ~    |       |
| Secondary Engine:              | None                        | •    |       |
| Auth. Access Type:             | Manual RADIUS Configuration | -    |       |
| Virtual Router Name:           |                             |      |       |
| RADIUS Attributes to Send:     | Filter-Id (Strip)           | -    |       |
| RADIUS Accounting:             | Enabled                     | •    |       |
| Management RADIUS Server 1:    | None                        |      |       |
| Management RADIUS Server 2:    | None                        | ~    |       |
| Network RADIUS Server:         | None                        |      |       |
| Policy Domain:                 | Do Not Set                  | -    |       |
| Advanced Settings              |                             |      |       |
|                                |                             | Save | Close |

After enforcing, the next time the Policy is assigned, the modification to the RADIUS Attribute is applied automatically.

|                                                               | E            | dit Policy Mapping                                                            | g                                                        |                                 |                         |                     | ×         |                      |
|---------------------------------------------------------------|--------------|-------------------------------------------------------------------------------|----------------------------------------------------------|---------------------------------|-------------------------|---------------------|-----------|----------------------|
|                                                               |              | Name:                                                                         | Guest Access                                             |                                 |                         |                     |           |                      |
|                                                               |              | Map to Location:                                                              | Any                                                      |                                 |                         | •                   |           |                      |
|                                                               |              | Policy Role:                                                                  | Guest Access                                             |                                 |                         | •                   |           |                      |
|                                                               |              | VLAN [ID] Name:                                                               | None                                                     |                                 |                         | -                   |           |                      |
|                                                               |              | VLAN Egress:                                                                  | Untagged                                                 | *                               | U                       |                     |           |                      |
|                                                               |              | Filter:                                                                       | Guest Access                                             |                                 |                         |                     |           |                      |
|                                                               |              | Port Profile:                                                                 |                                                          |                                 |                         |                     |           |                      |
|                                                               |              | Virtual Router:                                                               |                                                          |                                 |                         |                     |           |                      |
|                                                               |              | Login-LAT-<br>Group:                                                          | Guest Access                                             |                                 |                         |                     |           |                      |
|                                                               |              | Login-LAT-Port:                                                               | 1                                                        |                                 |                         |                     |           |                      |
|                                                               |              | Custom 1:                                                                     |                                                          |                                 |                         |                     |           |                      |
|                                                               |              | Custom 2:                                                                     |                                                          |                                 |                         |                     |           |                      |
|                                                               |              |                                                                               |                                                          |                                 | Sa                      | ve Cano             | el        |                      |
| Dashboard Pol                                                 | licy Ac      | cess Control                                                                  | End-Systems F                                            | leports Er                      | d-System Details        | : desktop-cb        | q501h.    | cse.ets.com          |
| Access Profile                                                | End-Syste    | End-System                                                                    | n Events Health                                          | Results                         |                         |                     |           |                      |
| Add To Group                                                  | 🔏 Force F    | leauthentication                                                              | Force Reauthentic                                        | ation and Scan                  | 🐌 Lock MAC              | ili Edit Regis      | stration  | 2 Refresh End Syster |
| End-System Detail                                             | s            |                                                                               |                                                          |                                 |                         |                     |           |                      |
| End-System:<br>User Name:<br>Activity:<br>Device Information: | 6<br>D<br>L  | 8:1C:A2:04:9A:3A, 1<br>ooe, John<br>ast seen 01/24/2020<br>Vindows (Windows 1 | 192.168.50.150, deskto<br>0 11:15:47 AM, First se<br>00) | op-cbq501h.cse<br>en 01/24/2020 | .ets.com<br>10:46:05 AM |                     |           |                      |
| Location                                                      |              |                                                                               |                                                          |                                 |                         |                     |           |                      |
| Location:<br>Access Control Eng<br>ELIN:                      | 1<br>gine: D | 92.168.3.165/34-85-<br>9efault, 10.120.85.81                                  | -84-06-65-D5:XIQ-Con                                     | trol-Open, char                 | ge_me                   |                     |           |                      |
| Authentication Ses                                            | sions        |                                                                               |                                                          |                                 |                         |                     |           |                      |
| Session Time:<br>Policy:                                      | 0<br>G       | 1/24/2020 11:15:47<br>auestAccess                                             | AM State:<br>Extended State                              | <i>)</i><br>e:                  | Accept                  |                     |           |                      |
| RFC 3580 VLAN:<br>Profile:<br>Beason:                         | G            | uest Access NAC P                                                             | State Description                                        | on: A<br>ult:                   | Authenticated Rule 0    | [Any, "*", Any] , / | Auth Meth | nod: LOCAL_AUTH      |
| 166301.                                                       |              | alo. Tiegistereu du                                                           | Putrionzation.                                           | r                               | mor-iu- GuestAcces      |                     |           |                      |

Registration

# Appendix E: ExtremeCloud IQ - Site Engine Licensing Note

Each RADIUS Client (the source of the RADIUS request, or the NAS) must be added to the ExtremeCloud IQ - Site Engine database. The number of added devices contributes to the total cost of ownership. Because ExtremeCloud IQ APs are expected to be managed through ExtremeCloud IQ, they will not consume any additional licenses (a license is tied to a serial number). However, any non-ExtremeCloud IQ native device will consume a Pilot or Navigator license if managed with SNMP. The exception to this is when **Poll Status Only** is selected. In this case, no license will be consumed by ExtremeCloud IQ - Site Engine for this device.